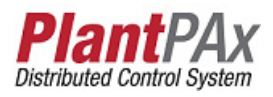

# Rockwell Automation Library of Process Objects: Basic Analog Input (P\_AIn)

Version 3.5

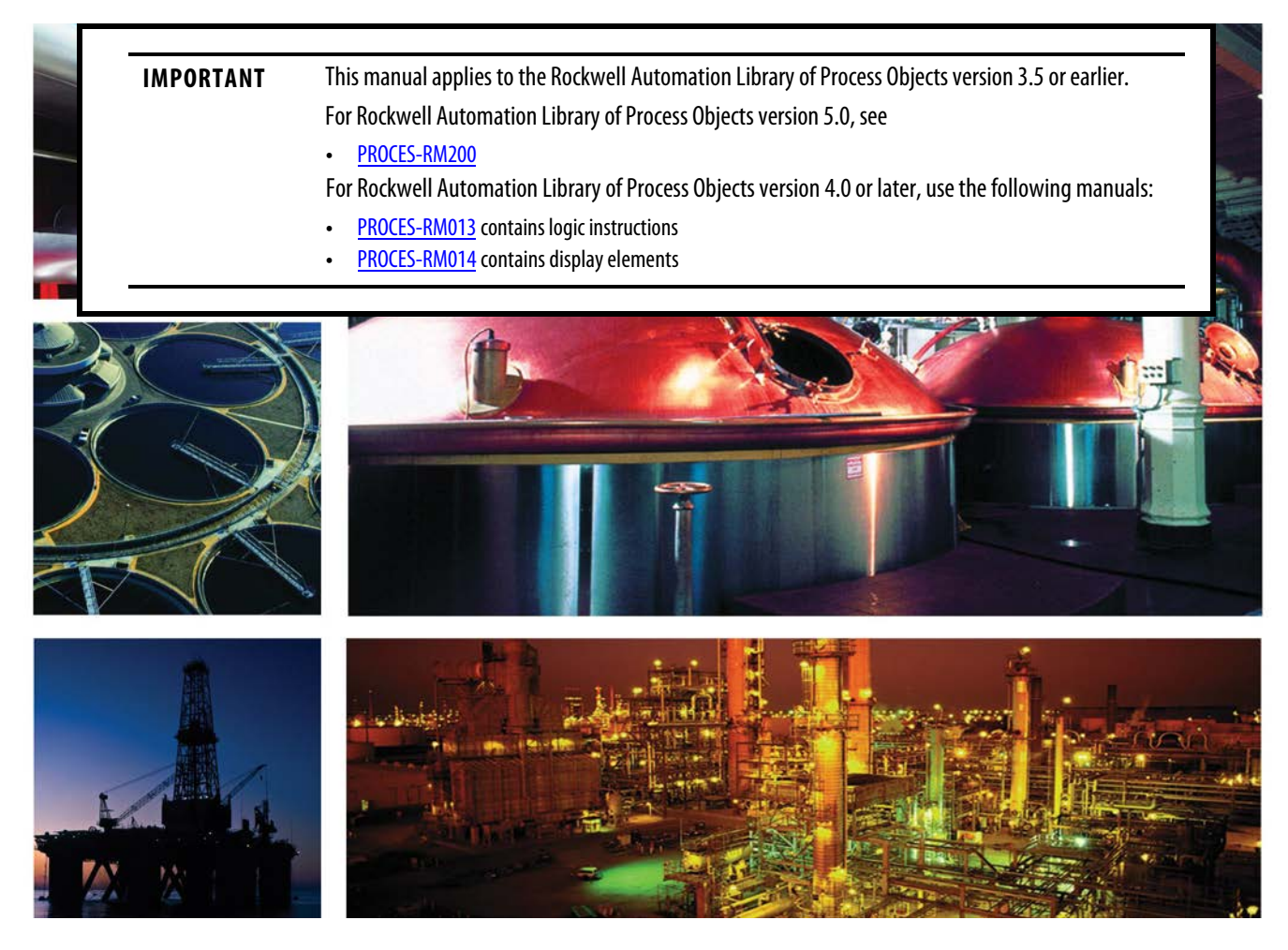

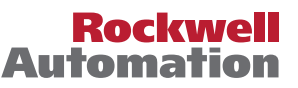

# **Important User Information**

Read this document and the documents listed in the additional resources section about installation, configuration, and operation of this equipment before you install, configure, operate, or maintain this product. Users are required to familiarize themselves with installation and wiring instructions in addition to requirements of all applicable codes, laws, and standards.

Activities including installation, adjustments, putting into service, use, assembly, disassembly, and maintenance are required to be carried out by suitably trained personnel in accordance with applicable code of practice.

If this equipment is used in a manner not specified by the manufacturer, the protection provided by the equipment may be impaired.

In no event will Rockwell Automation, Inc. be responsible or liable for indirect or consequential damages resulting from the use or application of this equipment.

The examples and diagrams in this manual are included solely for illustrative purposes. Because of the many variables and requirements associated with any particular installation, Rockwell Automation, Inc. cannot assume responsibility or liability for actual use based on the examples and diagrams.

No patent liability is assumed by Rockwell Automation, Inc. with respect to use of information, circuits, equipment, or software described in this manual.

Reproduction of the contents of this manual, in whole or in part, without written permission of Rockwell Automation, Inc., is prohibited.

Throughout this manual, when necessary, we use notes to make you aware of safety considerations.

| $\bigwedge$ | WARNING: Identifies information about practices or circumstances that can cause an explosion in a hazardous environment, which may lead to personal injury or death, property damage, or economic loss.                                       |
|-------------|----------------------------------------------------------------------------------------------------|
| $\bigwedge$ | <b>ATTENTION:</b> Identifies information about practices or circumstances that can lead to personal injury or death, property damage, or economic loss. Attentions help you identify a hazard, avoid a hazard, and recognize the consequence. |
| IMPORTANT   | Identifies information that is critical for successful application and understanding of the product.                                                                                                    |

Labels may also be on or inside the equipment to provide specific precautions.

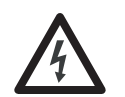

**SHOCK HAZARD:** Labels may be on or inside the equipment, for example, a drive or motor, to alert people that dangerous voltage may be present.

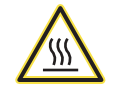

**BURN HAZARD:** Labels may be on or inside the equipment, for example, a drive or motor, to alert people that surfaces may reach dangerous temperatures.

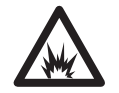

**ARC FLASH HAZARD:** Labels may be on or inside the equipment, for example, a motor control center, to alert people to potential Arc Flash. Arc Flash will cause severe injury or death. Wear proper Personal Protective Equipment (PPE). Follow ALL Regulatory requirements for safe work practices and for Personal Protective Equipment (PPE).

Allen-Bradley, Rockwell Software, Rockwell Automation, RSLogix, Logix5000, FactoryTalk, PlantPAx, and ControlLogix are trademarks of Rockwell Automation, Inc.

Trademarks not belonging to Rockwell Automation are property of their respective companies.

| Preface                    | Software Compatibility and Content Revisions    |
|----------------------------|-------------------------------------------------|
| Basic Analog Input (P_AIn) | Guidelines                                      |
|                            | Functional Description                          |
|                            | Required Files                                  |
|                            | Controller File                                 |
|                            | Visualization Files 10                          |
|                            | Controller Code                                 |
|                            | Input Structure for Basic Analog Input          |
|                            | Output Structure for Basic Analog Input         |
|                            | Local Configuration Tags for Basic Analog Input |
|                            | Operations                                      |
|                            | Modes                                           |
|                            | Alarms                                          |
|                            | Simulation 21                                   |
|                            | Execution                                       |
|                            | Programming Example 23                          |
|                            | Display Elements                                |
|                            | Status/Quality Indicators                       |
|                            | Threshold Indicators 26                         |
|                            | Mode Indicators 27                              |
|                            | Alarm Indicators 28                             |
|                            | Maintenance Bypass Indicator                    |
|                            | Using Display Element 29                        |
|                            | Quick Display                                   |
|                            | Faceplate                                       |
|                            | Operator Tab 32                                 |
|                            | Maintenance Tab 35                              |
|                            | Engineering Tab 37                              |
|                            | Trends Tab                                      |
|                            | Alarms Tab 42                                   |
|                            | Basic Analog Input Faceplate Help 44            |
|                            |                                                 |

# Notes:

This manual contains new and updated information. Changes throughout this revision are marked by change bars, as shown to the right of this paragraph.

# Software Compatibility and Content Revisions

### Table 1 - Summary of Changes

| Торіс                                                                                         | Page |
|-----------------------------------------------------------------------------------------------|------|
| Changed version from 3_1 to 3_5                                                               | 10   |
| Split visualization files table by type and reordered to align with installation requirements | 10   |
| Input parameters: changed Inp_SrcQ to Inp_PVSrcQ                                              | 12   |
| Updated Alarm descriptions                                                                    | 20   |
| Updated Status/Quality Indicator descriptions.                                                | 26   |

For the latest compatible software information and to download the Rockwell Automation<sup>®</sup> Library of Process Objects, see the Product Compatibility and Download Center at http://www.rockwellautomation.com/rockwellautomation/support/pcdc.page.

For general library considerations, see Rockwell Automation Library of Process Objects, publication <u>PROCES-RM002</u>.

# **Additional Resources**

These documents contain additional information concerning related products from Rockwell Automation.

| Resource                                                                                                    | Description                                                                                                    |
|----------------------------------------------------------------------------------------------------|----------------------------------------------------------------------------------------------------|
| PlantPAx® Distributed Control System Selection Guide,<br>publication <u>PROCES-SG001</u>                                                 | Provides information to assist with equipment procurement for your PlantPAx system.                                                                                                    |
| PlantPAx Distributed Control System Reference Manual, publication <u>PROCES-RM001</u>                                                    | Provides characterized recommendations for<br>implementing your PlantPAx system.                                                                                                    |
| Rockwell Automation Library of Process Objects, publication <u>PROCES-RM002</u>                                                          | Provides general considerations for the PlantPAx system library of process objects.                                                                                                    |
| FactoryTalk® View Machine Edition User Manual,<br>publication <u>VIEWME-UM004</u>                                                        | Provides details on how to use this software package for creating an automation application.                                                                                              |
| FactoryTalk View Site Edition User Manual, publication <u>VIEWSE-UM006</u>                                                               | Provides details on how to use this software package for developing and running human-machine interface (HMI) applications.                                                               |
| Logix5000™ Controllers Add-On Instructions<br>Programming Manual, publication <u>1756-PM010</u>                                          | Provides information for designing, configuring, and programming Add-On Instructions.                                                                                                    |
| Rockwell Automation Library of Process Objects: Common<br>Alarm Block (P_Alarm) Reference Manual,<br>publication <u>SYSLIB-RM002</u>     | Details how to monitor an input condition to raise an alarm.                                                                                                    |
| Rockwell Automation Library of Process Objects: Standard<br>Modes (P_Mode) Reference Manual,<br>publication <u>SYSLIB-RM005</u>          | Explains how to select the Mode (owner) of an instruction<br>or control strategy. The Mode instruction is usually<br>embedded within other instructions to extend their<br>functionality. |
| Rockwell Automation Library of Process Objects:<br>Advanced Analog Input (P_AInAdv) Reference Manual,<br>publication <u>SYSLIB-RM018</u> | Provides details of the P_AInAdv object that can be used instead of P_AIn if additional features are desired.                                                                             |
| Rockwell Automation Library of Process Objects:<br>Condition Gate Delay (P_Gate) Reference Manual,<br>publication <u>SYSLIB-RM041</u>    | Provides details of the P_Gate instruction for processing status and alarm conditions, including gate delay, on-delay, and off-delay timing.                                              |
| Rockwell Automation Library of Process Objects: Analog<br>Input Channel (P_AIChan) Reference Manual,<br>publication <u>SYSLIB-RM042</u>  | Details how to monitor one input analog instruction and provide one configurable alarm.                                                                                                   |

### You can view or download publications at

<u>http://www.rockwellautomation.com/literature/</u>. To order paper copies of technical documentation, contact your local Allen-Bradley distributor or Rockwell Automation sales representative.

# Basic Analog Input (P\_AIn)

The P\_AIn (Basic Analog Input) Add-On Instruction monitors one analog value, typically from a channel of an analog input module, and provides alarms when the analog value exceeds user-specified thresholds (high and low). The Analog Input instruction also provides capabilities for linear scaling of an analog input value from raw (input) units to engineering (output) units, and entry of a substitute Process Variable, providing handling of an out-of-range or faulted input.

To keep the instruction memory and execution footprint small, certain capabilities, used less frequently, are reserved for the Advanced Analog Input Add-On Instruction. Refer to the Rockwell Automation Library of Process Objects: Advanced Analog Input (P\_AInAdv) Reference Manual, publication <u>SYSLIB-RM018</u>, for more information.

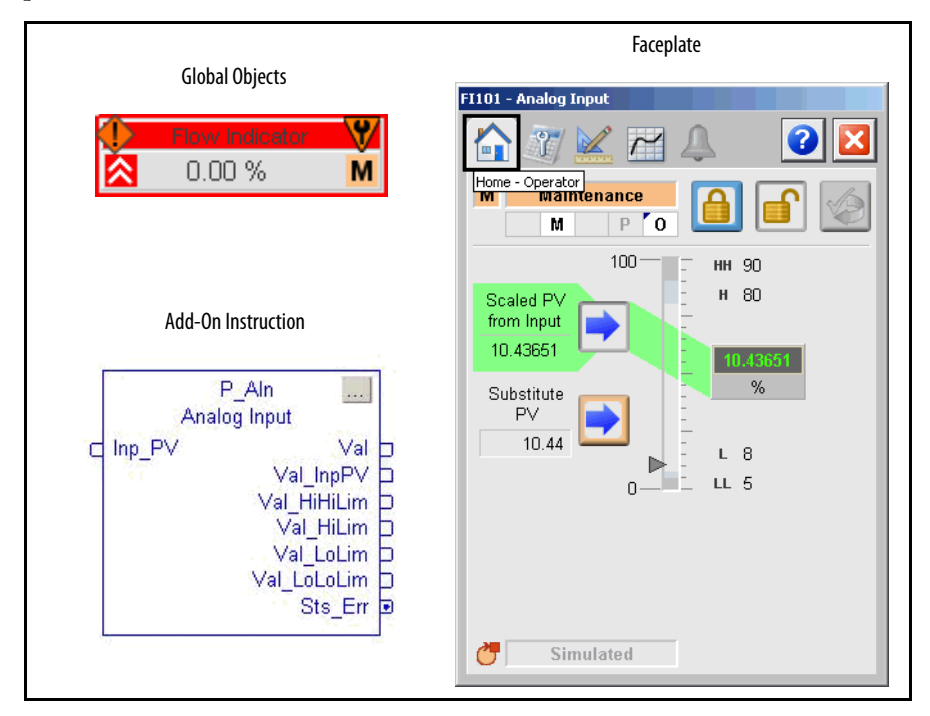

# Guidelines

Use this instruction in these situations:

- You want to display a temperature, flow, pressure, level, or other signal from a single field instrument on your HMI.
- You need any of these scaling, alarming, or HMI features for a single Analog Input, or any analog (quantity) value:
  - Linear scaling from raw to engineering units
  - High, Low, High-High, Low-Low, and Out of Range alarms (with deadband, on-delay and off-delay per alarm)
  - Indicator graphic object with label and engineering units
  - Faceplate with mode selection, status threshold entry, and Maintenance capability for substitute PV

Do **not** use this instruction in these situations:

- The analog input signal is handled by another instruction. For example, the Speed Feedback for a variable speed drive is completely handled by the P\_VSD instruction. It is not necessary to use the P\_AIn Add-On Instruction first. Wire or map the input directly to P\_VSD.
- You need to display only a number on a screen and do not need any of the scaling or alarming features. Use a numeric display field instead.
- You need advanced capabilities, such as square root extraction (for example, orifice flow meters), rate-of-change alarming or limiting, or alarming for deviation from a reference value. Use the P\_AInAdv instruction instead.
- You have dual sensors for one process variable, such as dual pH meters, and need to select one or the other sensor (or their average). Use the P\_AInDual instruction instead.
- You have more than two sensors for one process variable and need to use the average or median sensor value. Use the P\_AInMulti instruction instead.

# **Functional Description**

The primary functions of scaling to engineering units and providing input alarms are depicted in the following figure.

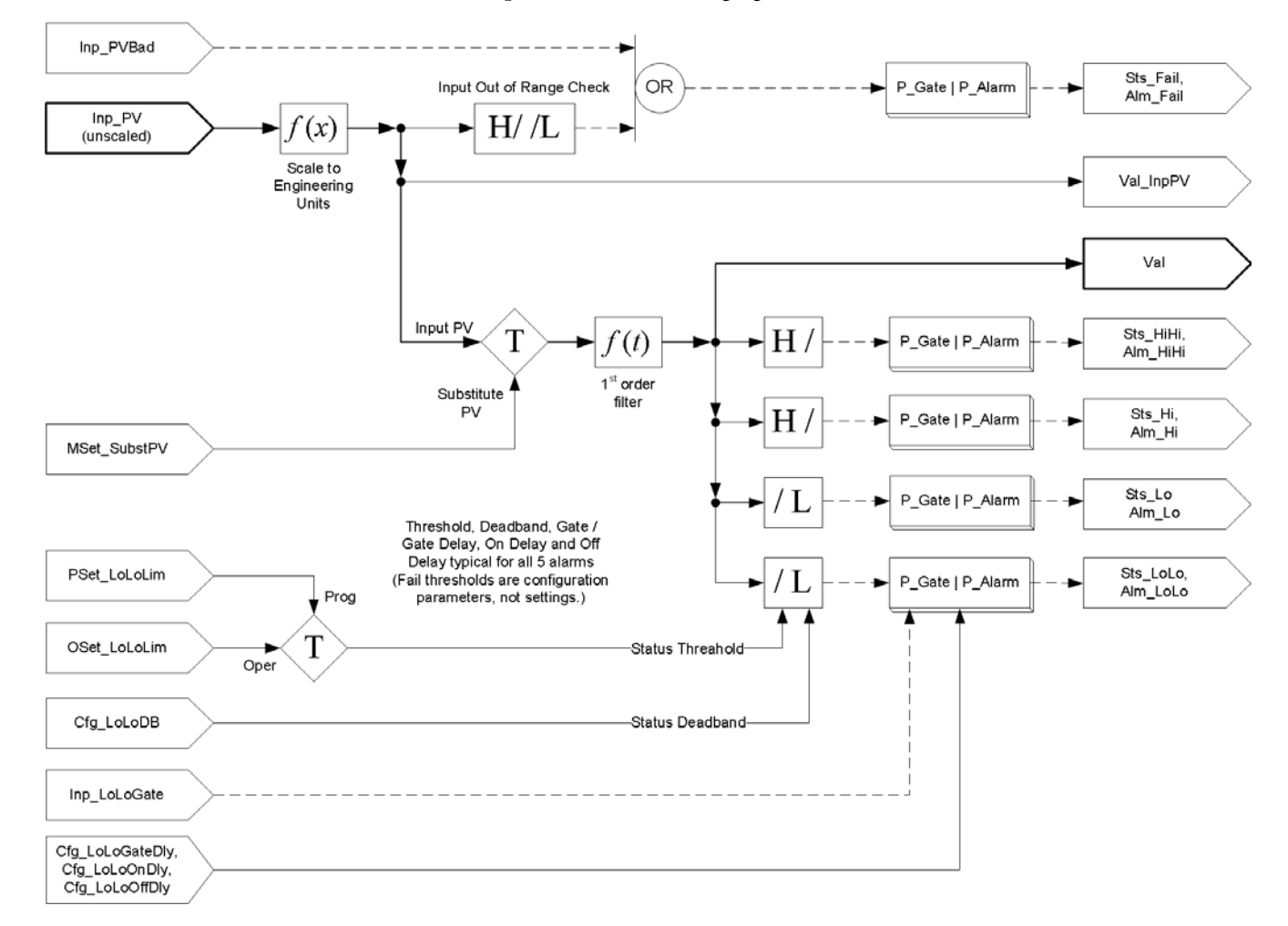

The Basic Analog Input instruction provides the following capabilities:

- Scales an analog input from raw to engineering units and optionally filters the signal.
- Provides High-High, High, Low and Low-Low status and alarms with configurable delay times and deadbands.
- Provides Program and Operator settings for status thresholds.
- Provides input failure checking for out-of-range High and out-of-range Low, plus PV quality and alarm on failure.
- Provides Maintenance selection of the substitute PV function to allow manual override of the input signal (PV).
- Monitors input quality and communications status. Provides value and indication of source and quality for the input signal and the final PV value.
- Uses a standard mode model (P\_Mode instruction) to provide mode (ownership) selection. See the <u>Modes</u> section for more information.

# **Required Files**

Add-On Instructions are reusable code objects that contain encapsulated logic that can streamline implementing your system. This lets you create your own instruction set for programming logic as a supplement to the instruction set provided natively in the ControlLogix<sup>®</sup> firmware. An Add-On Instruction is defined once in each controller project, and can be instantiated multiple times in your application code as needed.

# **Controller File**

The P\_AIn\_3\_5-00\_AOI.L5X Add-On Instruction must be imported into the controller project to be used in the controller configuration. The service release number (boldfaced) can change as service revisions are created.

# **Visualization Files**

http://www.rockwellautomation.com/global/support/pcdc.page</mark>This Add-On Instruction has associated visualization files that provide a common user interface. These files can be downloaded from the Product Compatibility and Download Center at

http://www.rockwellautomation.com/rockwellautomation/support/pcdc.page.

| IMPORTANT | The visualization file dependencies require Process Library content imports to occur in a specific order as reflected in the following tables: |
|-----------|----------------------------------------------------------------------------------------------------|
|           | • Images                                                                                                    |
|           | Global Objects                                                                                                    |
|           | Standard Displays                                                                                                    |
|           | HMI Tags                                                                                                    |
|           | Macros                                                                                                    |

Images are external graphic files that can be used in displays. They must be imported for FactoryTalk View to make use of them.

When PNG files are imported, they are renamed by FactoryTalk View with a .bmp file extension, but retain a .png format.

#### Table 2 - Visualization Files: Images (.png)

| FactoryTalk View SE Software        | FactoryTalk View ME Software        | Description                                                                                          |  |
|-------------------------------------|-------------------------------------|----------------------------------------------------------------------------------------------------|--|
| All .png files in the images folder | All .png files in the images folder | These are the common icons used in the global objects and standard displays for all Process Objects. |  |

The Global Object files (.ggfx file type) in the following table are Process Library display elements that are created once and referenced multiple times on multiple displays in an application. When changes are made to a Global Object, all instances in the application are automatically updated.

### Table 3 - Visualization Files: Global Objects (.ggfx)

| FactoryTalk View SE Software              | FactoryTalk View ME Software                 | Description                                                               |
|-------------------------------------------|----------------------------------------------|---------------------------------------------------------------------------|
| (RA-BAS) Common Faceplate Objects         | (RA-BAS-ME) Common Faceplate Objects         | Global objects used on process object faceplates.                         |
| (RA-BAS) P_AIn Graphics Library           | (RA-BAS-ME) P_AIn Graphics Library           | Analog Input global object device symbols used to build process graphics. |
| (RA-BAS) Process Alarm Objects            | (RA-BAS-ME) Process Alarm Objects            | Global objects used for managing alarms on process object faceplates.     |
| (RA-BAS) Process Faceplate Analog Objects | (RA-BAS-ME) Process Faceplate Analog Objects | Analog global objects used on process object faceplates.                  |
| (RA-BAS) Process Help Objects             | (RA-BAS-ME) Process Help Objects             | Global objects used for all process objects help displays.                |
| (RA-BAS) Process Mode Objects             | (RA-BAS-ME) Process Mode Objects             | Global objects used for managing modes on process object faceplates.      |

The Standard Display files (.gfx file type) in the following table are the Process Library displays that you see at runtime.

#### Table 4 - Visualization Files: Standard Displays (.gfx)

| FactoryTalk View SE Software          | FactoryTalk View ME Software             | Description                                                                                                    |
|---------------------------------------|------------------------------------------|----------------------------------------------------------------------------------------------------|
| (RA-BAS) Common-AnalogEdit            | N/A                                      | Faceplate used for analog input data entry. The FactoryTalk<br>View ME faceplates use the native analog input data entry<br>so no file is required.                                                                     |
| (RA-BAS) P_AIn-Faceplate              | (RA-BAS-ME) P_AIn-Faceplate              | The faceplate that is used for the object.                                                                                                    |
| (RA-BAS) P_AIn-Quick                  | (RA-BAS-ME) P_AIn-Quick                  | The Quick display that is used for the object.                                                                                                    |
| (RA-BAS) P_Alarm-Faceplate            | (RA-BAS-ME) P_Alarm-Faceplate            | The faceplate that is used for the object                                                                                                    |
| (RA-BAS) P_Alarm-Help                 | (RA-BAS-ME) P_Alarm-Help                 | Alarm Help information that is accessed from the P_Alarm faceplate.                                                                                                    |
| (RA-BAS) P_Gate-Faceplate             | (RA-BAS-ME) P_Gate-Faceplate             | The gate faceplate display used for the object.                                                                                                    |
| (RA-BAS) P_Mode-Config                | (RA-BAS-ME) P_Mode-Config                | The Configuration Display used to configure the P_Mode object.                                                                                                    |
| (RA-BAS) P_Mode-Help                  | (RA-BAS-ME) P_Mode-Help                  | Mode Help information that is accessed from the Help faceplate.                                                                                                    |
| (RA-BAS) Process AnalogIn Family-Help | (RA-BAS-ME) Process AnalogIn Family-Help | The Help display for AnalogIn objects                                                                                                    |
| (RA-BAS) P_AlChan-Faceplate           | (RA-BAS-ME) P_AIChan-Faceplate           | <b>Optional</b><br>The Channel faceplate used for the object.<br>Use this file if your Analog Input has an associated<br>P_AIChan object and you enable navigation to its<br>faceplate from the Analog Input faceplate. |
| (RA-BAS) P_AlChan-Help                | (RA-BAS-ME) P_AIChan-Help                | <b>Optional</b><br>Channel Help information that is accessed from the<br>P_AIChan Help faceplate.<br>Use this file if you use the Analog Input Channel faceplate.                                                       |

HMI Tags are created in a FactoryTalk View ME application to support tab switching on Process Library faceplates. The HMI tags may be imported via the comma-separated values file (.csv file type) in the following table.

### Table 5 - Visualization Files: HMI Tags (.csv)

| FactoryTalk View SE Software | FactoryTalk View ME Software                                                             | Description                                                                                                    |  |
|------------------------------|------------------------------------------------------------------------------------------|----------------------------------------------------------------------------------------------------|--|
| N/A                          | FTVME_PlantPAxLib_Tags_3_5_ <b>xx</b> .csv where <b>xx</b> = the service release number. | These tags must be imported into the<br>FactoryTalk View ME project to support switching tabs on<br>any Process Object faceplate. |  |

# **Controller Code**

This section describes the parameter references for this Add-On Instruction.

# **Input Structure for Basic Analog Input**

Input parameters include the following:

- Input data elements (Inp\_) are typically used to connect field inputs from I/O modules or signals from other objects.
- Configuration data elements (Cfg\_) are used to set configurable capabilities and features of the instruction.
- Commands (PCmd\_, OCmd\_, MCmd\_) are used by program logic, operators, and maintenance personnel to request instruction actions.
- Settings (PSet\_, OSet\_, MSet\_) are used by program logic, operators, and maintenance personnel to establish runtime setpoints, thresholds, and so forth. A Setting (without a leading P, O, or M) establishes runtime settings regardless of role or mode.

| Input Parameter | Data<br>Type | Alias For         | Default | Description                                                                                                    |
|-----------------|--------------|-------------------|---------|----------------------------------------------------------------------------------------------------|
| EnableIn        | BOOL         |                   | 1       | Ladder Diagram:         If the rung-in condition is true, the instruction's Logic routine executes. If the rung-in condition is false, the instruction's EnablelnFalse routine executes.         Function Block Diagram:         If true, or not connected, the instruction's Logic routine executes. If the parameter is exposed as a pin and wired, and the pin is false, the instruction's EnablelnFalse routine executes.         Structured Text:         No effect. The instruction's Logic routine executes. |
| Inp_PV          | REAL         |                   | 0.0     | Input Signal (Process Variable) from sensor.                                                                                                    |
| Inp_PVSrcq      | SINT         |                   | 0       | Input Source and Quality (from Channel object, if available) (enumeration)                                                                                                    |
| Inp_PVBad       | BOOL         |                   | 0       | Bad Signal Quality/Communication Status for Inputs ( $1 = Bad$ , $0 = OK$ ). If PV is read from an analog input, then this is normally read from the analog input channel fault status.                                                                                                    |
| Inp_PVUncertain | BOOL         |                   | 0       | Uncertain Quality for Input (1 = Uncertain, $0 = 0K$ ). This is optional status for the input that can be used to drive the status of the output (Sts_PVUncertain).                                                                                                    |
| Inp_Sim         | BOOL         |                   | 0       | 1 = Use simulated PV (Set_SimPV)<br>0 = Use Input (Inp_PV)                                                                                                    |
| Inp_HiHiGate    | BOOL         | HiHiGate.Inp_Gate | 1       | These parameters are the gate inputs used for status detection. When set to 1, the                                                                                                    |
| Inp_HiGate      |              | HiGate.Inp_Gate   |         | detection on-delay and off-delay timers are applied after the gate delay timer. When set to                                                                                                    |
| Inp_LoGate      |              | LoGate.Inp_Gate   |         | 0, detection is disabled and the corresponding status output is forced off.<br>If the status is used as an alarm, this input provides a method for suppression-by-design                                                                                                    |
| Inp_LoLoGate    |              | LoLoGate.Inp_Gate |         | alarm management.                                                                                                    |
| Inp_FailGate    |              | FailGate.Inp_Gate | -       |                                                                                                    |
| Inp_Reset       | BOOL         |                   | 0       | Input parameter used to programatically reset alarms. When set to 1, all alarms requiring reset are reset.                                                                                                    |
| Cfg_NoSubstPV   | BOOL         |                   | 0       | This parameter provides the ability to disable the maintenance substitution feature. When this parameter is 0, the Substitute PV function is allowed. When this parameter is 1, the Substitute PV Maintenance function is disallowed.                                                                                                    |

| Input Parameter   | Data<br>Type | Alias For            | Default | Description                                                                                                    |
|-------------------|--------------|----------------------|---------|----------------------------------------------------------------------------------------------------|
| Cfg_SetTrack      | BOOL         |                      | 1       | <ul> <li>This parameter is used to set up bumpless behavior of setting parameters when switching modes:</li> <li>When this parameter is 1, in Program mode the operator settings track the program settings, in Operator mode the program settings track the operator settings, and the simulation inputs match the output values (transitions are bumpless).</li> <li>When this parameter is 0, the operator settings and program settings are not modified by this instruction. In this case, when the mode is changed, the effective value of the setting can change depending on the program-set and operator-set values.</li> </ul> |
| Cfg_HasChanObj    | BOOL         |                      | 0       | 1 = Tells HMI a channel object (for example, P_AlChan) is used for Inp_PV and navigation to the channel object's faceplate is enabled.<br><b>IMPORTANT:</b> The name of the Channel object in the controller must be this object's name with the suffix '_Chan'. For example, if your P_Aln object has the name 'Aln123', then its Channel object must be named 'Aln123_Chan'.                                                                                                    |
| Cfg_PCmdClear     | BOOL         | Mode.Cfg_PCmdClear   | 1       | When this parameter is 1, program commands are cleared once they are acted upon. When set to 0, program commands remain set until cleared by the application program logic.                                                                                                    |
| Cfg_ProgDefault   | BOOL         | Mode.Cfg_ProgDefault | 0       | This parameter defines the default mode. When this parameter is 1, the mode defaults to Program if no mode is being requested. When this parameter is 0, the mode defaults to Operator if no mode is being requested.<br><b>IMPORTANT:</b> Changing this parameter online can cause unintended mode changes.                                                                                                    |
| Cfg_HasHiHiAlm    | BOOL         | HiHi.Cfg_Exists      | 0       | These parameters determine whether the corresponding alarm exists and is checked or if                                                                                                    |
| Cfg_HasHiAlm      |              | Hi.Cfg_Exists        |         | the alarm does not exist and is not used. When these parameters are 1, the corresponding alarm exists.                                                                                                    |
| Cfg_HasLoAlm      |              | Lo.Cfg_Exists        | -       |                                                                                                    |
| Cfg_HasLoLoAlm    |              | LoLo.Cfg_Exists      |         |                                                                                                    |
| Cfg_HasFailAlm    |              | Fail.Cfg_Exists      | -       |                                                                                                    |
| Cfg_HiHiResetReqd | BOOL         | HiHi.Cfg_ResetReqd   | 0       | These parameters determine whether a reset is required to clear the alarm status. When these parameters are 1, the alarm is latched ON when the alarm occurs. After the alarm condition returns to normal, a reset is required to clear the alarm status (for example, OCmd_Reset, Inp_Reset, or Hi.OCmd_Reset is required to clear Alm_Hi alarm after the alarm is set and the value returns to normal). When these parameters are 0, no reset is required and the alarm status is cleared when the alarm condition returns to normal. <b>IMPORTANT:</b> If the reset clears the alarm, it also acknowledges the alarm.                 |
| Cfg_HiResetReqd   |              | Hi.Cfg_ResetReqd     | -       |                                                                                                    |
| Cfg_LoResetReqd   | ]            | Lo.Cfg_ResetReqd     |         |                                                                                                    |
| Cfg_LoLoResetReqd |              | LoLo.Cfg_ResetReqd   |         |                                                                                                    |
| Cfg_FailResetReqd |              | Fail.Cfg_ResetReqd   |         |                                                                                                    |
| Cfg_HiHiAckReqd   | BOOL         | HiHi.Cfg_AckReqd     | 1       | These parameters determine whether an acknowledgement is required for an alarm. When these parameters are 1, the acknowledge (ack) bit is cleared when the alarm occurs. An                                                                                                    |
| Cfg_HiAckReqd     |              | Hi.Cfg_AckReqd       |         | acknowledge command (for example, PCmd_FailAck or Fail.OCmd_Ack) is required to acknowledge the alarm. When set to 0, the Acknowledge bit is set when an alarm occurs indicating an acknowledged alarm and no acknowledge command is required.                                                                                                    |
| Cfg_LoAckReqd     |              | Lo.Cfg_AckReqd       |         |                                                                                                    |
| Cfg_LoLoAckReqd   |              | LoLo.Cfg_AckReqd     |         |                                                                                                    |
| Cfg_FailAckReqd   |              | Fail.Cfg_AckReqd     |         |                                                                                                    |
| Cfg_HiHiSeverity  | INT          | HiHi.Cfg_Severity    | 750     | These parameters determine the severity of each alarm. This drives the color and symbol that are used to indicate alarm status on the facendate and clobal object                                                                                                    |
| Cfg_HiSeverity    |              | Hi.Cfg_Severity      | 500     | The following are valid values:                                                                                                    |
| Cfg_LoSeverity    |              | Lo.Cfg_Severity      | 500     | 1250 = Low                                                                                                    |
| Cfg_LoLoSeverity  |              | LoLo.Cfg_Severity    | 750     | 501750 = High                                                                                                    |
| Cfg_FailSeverity  |              | Fail.Cfg_Severity    | 1000    | 7511000 = Urgent<br>IMPORTANT: For FactoryTalk View Site Edition (SE) software, version 7.0, these severity<br>parameters drive only the indication on the global object and faceplate. The Alarms and<br>Events definition of severity drives the color and symbol that is used on the alarm banner<br>and alarm summary as well as the value returned by FactoryTalk Alarms and Events display<br>commands.                                                                                                    |
| Cfg_InpRawMin     | REAL         |                      | 0.0     | Input (unscaled) minimum for scaling.                                                                                                    |
| Cfg_InpRawMax     | REAL         |                      | 100.0   | Input (unscaled) maximum for scaling.                                                                                                    |
| Cfg_PVEUMin       | REAL         |                      | 0.0     | PV (Output) minimum for scaling to engineering units.                                                                                                    |

| Input Parameter | Data<br>Type | Alias For            | Default                                              | Description                                                                                                    |
|-----------------|--------------|----------------------|------------------------------------------------------|----------------------------------------------------------------------------------------------------|
| Cfg_PVEUMax     | REAL         |                      | 100.0                                                | PV (Output) maximum for scaling to engineering units.<br><b>TIP:</b> The P_AIn instruction supports reverse scaling; either the raw (Input) or engineering<br>(Scaled) range can be reversed (maximum less than minimum). |
| Cfg_FiltTC      | REAL         |                      | 0.0                                                  | PV first-order filter time constant in seconds. A value of 0.0 means the PV is unfiltered.                                                                                                    |
| Cfg_HiHiDB      |              |                      | 1.0                                                  | These parameters set the deadband (hysterisis) that is applied to each alarm limit. This is                                                                                                    |
| Cfg_HiDB        |              |                      | 1.0                                                  | <b>EXAMPLE:</b> If the High Alarm is enabled (Cfq_HasHiAlm = 1), the High Alarm Limit                                                                                                    |
| Cfg_LoDB        |              |                      | 1.0 (Val_HiLim) is 90 and the High Alarm Deadband (C | (Val_HiLim) is 90 and the High Alarm Deadband (Cfg_HiDB) is 5, the high alarm is generated when the output (Val) rises above 90 and is cleared once the output (Val) falls                                                |
| Cfg_LoLoDB      |              |                      | 1.0                                                  | below 85 (90 minus 5).                                                                                                    |
| Cfg_FailDB      |              |                      | 0.416667                                             |                                                                                                    |
| Cfg_HiHiGateDly | DINT         | HiHiGate.Cfg_GateDly | 0                                                    | These parameters determine the amount of time (in seconds) the gate input must be turned                                                                                                    |
| Cfg_HiGateDly   |              | HiGate.Cfg_GateDly   |                                                      | gate delay is complete.                                                                                                    |
| Cfg_LoGateDly   |              | LoGate.Cfg_GateDly   |                                                      |                                                                                                    |
| Cfg_LoLoGateDly |              | LoLoGate.Cfg_GateDly |                                                      |                                                                                                    |
| Cfg_FailGateDly |              | FailGate.Cfg_GateDly |                                                      |                                                                                                    |
| Cfg_HiHiOnDly   | DINT         | HiHiGate.Cfg_OnDly   | 0                                                    | These parameters determine the minimum time (in seconds) the PV must remain beyond                                                                                                    |
| Cfg_HiOnDly     | -            | HiGate.Cfg_OnDly     |                                                      | alarms when an output (Val) briefly overshoots its threshold (for example, Val_HiHiLim).                                                                                                    |
| Cfg_LoOnDly     |              | LoGate.Cfg_OnDly     |                                                      |                                                                                                    |
| Cfg_LoLoOnDly   |              | LoLoGate.Cfg_OnDly   |                                                      |                                                                                                    |
| Cfg_FailOnDly   |              | FailGate.Cfg_OnDly   |                                                      |                                                                                                    |
| Cfg_HiHiOffDly  | DINT         | HiHiGate.Cfg_OffDly  | 0                                                    | These parameters determine the amount of time (in seconds) the output must stay within                                                                                                    |
| Cfg_HiOffDly    |              | HiGate.Cfg_OffDly    |                                                      | each status threshold to clear the status. Off-delay times are used to reduce chattering alarms.                                                                                                    |
| Cfg_LoOffDly    |              | LoGate.Cfg_OffDly    |                                                      | <b>EXAMPLE:</b> If Cfg_HiOffDly is 5 seconds, the output (Val) must be below the status limit (Val) HiHiI im) minus deadband (Cfg_HiHiDB) for 5 seconds before the status is returned to                                  |
| Cfg_LoLoOffDly  |              | LoLoGate.Cfg_OffDly  |                                                      | normal.                                                                                                    |
| Cfg_FailOffDly  |              | FailGate.Cfg_OffDly  |                                                      |                                                                                                    |
| Cfg_FailHiLim   | REAL         |                      | 103.9583                                             | Out-of-Range (fail) High threshold (in engineering units).                                                                                                    |
| Cfg_FailLoLim   | REAL         |                      | -2.08333                                             | Out-of-Range (fail) Low threshold (in engineering units).                                                                                                    |
| PSet_HiHiLim    | REAL         |                      | 1.5E+038                                             | Program-entered High-High status threshold (in engineering units).                                                                                                    |
| PSet_HiLim      | REAL         |                      | 1.5E+038                                             | Program-entered High status threshold (in engineering units).                                                                                                    |
| PSet_LoLim      | REAL         |                      | -1.5E+038                                            | Program-entered Low status threshold (in engineering units).                                                                                                    |
| PSet_LoLoLim    | REAL         |                      | -1.5E+038                                            | Program-entered Low-Low status threshold (in engineering units).                                                                                                    |
| PSet_Owner      | DINT         |                      | 0                                                    | Program Owner request ID (non-zero) or Release (0).                                                                                                    |
| MSet_SubstPV    | REAL         |                      | 0.0                                                  | Maintenance-entered Substitute PV (in engineering units).                                                                                                    |
| 0Set_HiHiLim    | REAL         |                      | 1.50E+038                                            | Operator-entered High-High status threshold (in engineering units).                                                                                                    |
| OSet_HiLim      | REAL         |                      | 1.50E+038                                            | Operator-entered High status threshold (in engineering units).                                                                                                    |
| OSet_LoLim      | REAL         |                      | -1.50E+038                                           | Operator-entered Low status threshold (in engineering units).                                                                                                    |
| OSet_LoLoLim    | REAL         |                      | -1.50E+038                                           | Operator-entered Low-Low status threshold (in engineering units).                                                                                                    |
| Set_SimPV       | REAL         |                      | 0.0                                                  | PV used in simulation (Inp_Sim = 1) (in engineering units).                                                                                                    |
| PCmd_ClearCapt  | BOOL         |                      | 0                                                    | Set PCmd_ClearCapt to 1 to clear the captured minimum/maximum PV excursion values     The parameter is reset Automatically                                                                                                |

| Input Parameter     | Data<br>Type | Alias For            | Default                                                                                                    | Description                                                                                                    |  |
|---------------------|--------------|----------------------|----------------------------------------------------------------------------------------------------|----------------------------------------------------------------------------------------------------|--|
| PCmd_Acq            | BOOL         | Mode.PCmd_Acq        | 0                                                                                                    | When Cfg_PCmdClear is 1:                                                                                                    |  |
| PCmd_Rel            |              | Mode.PCmd_Rel        |                                                                                                    | <ul> <li>Set PCmd_Acq to 1 to Acquire</li> <li>Set PCmd_Rel to 1 to Release</li> <li>These parameters reset automatically</li> <li>When Cfg_PCmdClear is 0:</li> <li>Set PCmd_Acq to 1 to Acquire</li> <li>Set PCmd_Acq to 0 to Release</li> <li>PCmd_Rel is not used</li> <li>These parameters do not reset automatically</li> </ul> |  |
| PCmd_Lock           | BOOL         | Mode.PCmd_Lock       | 0                                                                                                    | When Cfg_PCmdClear is 1:<br>• Set PCmd_Lock to 1 to Lock                                                                                                    |  |
| PCmd_Unlock         |              | Mode.PCmd_Unlock     | <ul> <li>Set PCmd_Lock to 1 to Lock</li> <li>Set PCmd_Unlock to 1 to Unlock</li> <li>These parameters reset automatically</li> <li>When Cfg_PCmdClear is 0:</li> <li>Set PCmd_Lock to 1 to Lock</li> <li>Set PCmd_Lock to 0 to Unlock</li> <li>PCmd_Unlock is not used</li> <li>These parameters do not reset automatically</li> </ul> |                                                                                                    |  |
| PCmd_Reset          | BOOL         |                      | 0                                                                                                    | <ul> <li>Set PCmd_Reset to 1 to reset all alarms requiring reset</li> <li>This parameter is always reset automatically</li> </ul>                                                                                                    |  |
| PCmd_HiHiAck        | BOOL         | HiHi.PCmd_Ack        | 0                                                                                                    | Set PCmd_ <alarm>Ack to 1 to Acknowledge alarm     The parameter is reset automatically</alarm>                                                                                                    |  |
| PCmd_HiAck          |              | Hi.PCmd_Ack          |                                                                                                    | • The parameter is reset automaticany                                                                                                    |  |
| PCmd_LoAck          |              | Lo.PCmd_Ack          |                                                                                                    |                                                                                                    |  |
| PCmd_LoLoAck        |              | LoLo.PCmd_Ack        |                                                                                                    |                                                                                                    |  |
| PCmd_FailAck        |              | Fail.PCmd_Ack        |                                                                                                    |                                                                                                    |  |
| PCmd_HiHiSuppress   | BOOL         | HiHi.PCmd_Suppress   | 0                                                                                                    | When Cfg_PCmdClear is 1:                                                                                                    |  |
| PCmd_HiSuppress     |              | Hi.PCmd_Suppress     |                                                                                                    | <ul> <li>Set PCmd_<alarm>Suppress to 1 to suppress alarm</alarm></li> <li>Set PCmd_<alarm>Unsuppress to 1 to unsuppress alarm</alarm></li> </ul>                                                                                                    |  |
| PCmd_LoSuppress     |              | Lo.PCmd_Suppress     |                                                                                                    | These parameters reset automatically                                                                                                    |  |
| PCmd_LoLoSuppress   |              | LoLo.PCmd_Suppress   |                                                                                                    | Set PCmd_ <alarm>Suppress to 1 to suppress alarm</alarm>                                                                                                    |  |
| PCmd_FailSuppress   |              | Fail.PCmd_Suppress   |                                                                                                    | Set PCmd_ <alarm>Suppress to 0 to unsuppress alarm     PCmd_<alarm>Linsuppress is not used</alarm></alarm>                                                                                                    |  |
| PCmd_HiHiUnsuppress |              | HiHi.PCmd_Unsuppress |                                                                                                    | These Parameters do not reset automatically                                                                                                    |  |
| PCmd_HiUnsuppress   |              | Hi.PCmd_Unsuppress   |                                                                                                    |                                                                                                    |  |
| PCmd_LoUnsuppress   |              | Lo.PCmd_Unsuppress   |                                                                                                    |                                                                                                    |  |
| PCmd_LoLoUnsuppress |              | LoLo.PCmd_Unsuppress |                                                                                                    |                                                                                                    |  |
| PCmd_FailUnsuppress |              | Fail.PCmd_Unsuppress |                                                                                                    |                                                                                                    |  |
| PCmd_HiHiUnshelve   | BOOL         | HiHi.PCmd_Unshelve   | 0                                                                                                    | Set PCmd_ <alarm>Unshelve to 1 to Unshelve alarm     The parameter is reset automatically</alarm>                                                                                                    |  |
| PCmd_HiUnshelve     |              | Hi.PCmd_Unshelve     |                                                                                                    | • The parameter is reset automaticany                                                                                                    |  |
| PCmd_LoUnshelve     |              | Lo.PCmd_Unshelve     |                                                                                                    |                                                                                                    |  |
| PCmd_LoLoUnshelve   |              | LoLo.PCmd_Unshelve   |                                                                                                    |                                                                                                    |  |
| PCmd_FailUnshelve   |              | Fail.PCmd_Unshelve   |                                                                                                    |                                                                                                    |  |
| MCmd_SubstPV        | BOOL         |                      | 0                                                                                                    | Maintenance command to select substitute PV (in engineering units).                                                                                                    |  |
| MCmd_InpPV          | BOOL         |                      | 0                                                                                                    | Maintenance command to use Input PV (normal).                                                                                                    |  |
| OCmd_ClearCapt      | BOOL         |                      | 0                                                                                                    | Operator command to clear the captured minimum/maximum PV excursion values.                                                                                                    |  |
| MCmd_Acq            | BOOL         | Mode.MCmd_Acq        | 0                                                                                                    | Maintenance command to acquire ownership (Operator/Program/Override to Maintenance)                                                                                                    |  |
| MCmd_Rel            | BOOL         | Mode.MCmd_Rel        | 0                                                                                                    | Maintenance command to release ownership (Maintenance to Operator/Program/Override)                                                                                                    |  |
| OCmd_AcqLock        | BOOL         | Mode.OCmd_AcqLock    | 0                                                                                                    | Operator command to acquire and lock mode in Operator.                                                                                                    |  |

| Input Parameter  | Data<br>Type | Alias For           | Default | Description                                           |
|------------------|--------------|---------------------|---------|-------------------------------------------------------|
| OCmd_Unlock      | BOOL         | Mode.0Cmd_UnlockRel | 0       | Operator command to unlock Operator mode.             |
| OCmd_Reset       | BOOL         |                     | 0       | Operator command to reset all alarms requiring reset. |
| OCmd_ResetAckAll | BOOL         |                     | 0       | Operator command to reset and acknowledge all alarms. |

### **Output Structure for Basic Analog Input**

Output parameters include the following:

- Value data elements (Val\_) are numeric outputs of the instruction for use by the HMI. Values also can be used by other application logic or software packages.
- Source and Quality data elements (SrcQ\_) are outputs of the instruction used by the HMI to indicate PV source and quality.
- Status data elements (Sts\_) are bit outputs of the instruction for use by the HMI. Status bits also can be used by other application logic.
- Error data elements (Err\_) are outputs of the instruction that indicate a particular configuration error. If any Err\_ bit is set, then the Sts\_Err configuration error summary status is set and the Invalid Configuration indicator is displayed on the HMI.
- Alarm data elements (Alm\_) are outputs of the instruction that indicate a particular alarm has occurred.
- Acknowledge data elements (Ack\_) are outputs of the instruction that indicate the corresponding alarm has been acknowledged.
- Ready data elements (Rdy\_) are bit outputs of the instruction used by the HMI to enable or disable Command buttons and Setting entry fields.

| Parameter     | Data Type | Alias For | Description                                                                                                    |
|---------------|-----------|-----------|----------------------------------------------------------------------------------------------------|
| EnableOut     | BOOL      |           | Enable Output: The EnableOut signal is not manipulated by this instruction. Its output state always reflects EnableIn Input state. |
| Val           | REAL      |           | Analog value (after substitute PV, if used).                                                                                       |
| Val_InpPV     | REAL      |           | Analog Input value (actual, before substitute PV selection).                                                                       |
| Val_PVMinCapt | REAL      |           | Captured PV minimum (excursion) since last cleared.                                                                                |
| Val_PVMaxCapt | REAL      |           | Captured PV maximum (excursion) since last cleared.                                                                                |
| Val_PVEUMin   | REAL      |           | Minimum of scaled range = Min (Cfg_PVEUMin, Cfg_PVEUMax).                                                                          |
| Val_PVEUMax   | REAL      |           | Maximum of scaled range = Max (Cfg_PVEUMin, Cfg_PVEUMax).                                                                          |

| Parameter   | Data Type | Alias For | Description                                                                                                    |  |
|-------------|-----------|-----------|----------------------------------------------------------------------------------------------------|--|
| SrcQ_10     | SINT      |           | I/O signal source and quality.                                                                                                    |  |
| SrcQ        |           |           | Final PV source and quality.         GOOD       0 = 1/0 live and confirmed good quality         1 = 1/0 live and assumed good quality         2 = No feedback configured, assumed good quality         TEST       8 = Device simulated         9 = Device loopback simulation         10 = Manually entered value         UNCERTAIN       16 = Live input, off-specification         17 = Value substituted at device/bus         18 = Value substituted by maintenance (Has and not Use)         19 = Shed, using last good value         20 = Shed, using replacement value         BAD       32 = Signal failure (out-of-range, NaN, invalid combination)         33 = 1/0 channel fault       34 = 1/0 module fault         35 = Bad I/0 configuration (for example, scaling parameters) |  |
| Val_Fault   | SINT      |           | Device fault status:<br>0 = None<br>20 = Low<br>21 = High<br>24 = Low-Low<br>25 = High-High<br>32 = Fail<br>34 = Configuration Error                                                                                                    |  |
| Val_Mode    | SINT      | Mode.Val  | The current mode is shown with status bits and also as an enumeration 'Val_Mode' as follows:<br>0 = No mode<br>2 = Maintenance<br>4 = Program (locked)<br>5 = Operator (locked)<br>6 = Program (unlocked, Operator is default)<br>7 = Operator (unlocked, Program is default)<br>8 = Program (unlocked, Program is default)<br>9 = Operator (unlocked, Operator is default)                                                                                                    |  |
| Val_Owner   | DINT      |           | Current Object Owner ID ( $0 = $ not owned).                                                                                                    |  |
| Val_Notify  | SINT      |           | Current alarm level and acknowledgement (enumeration):<br>0 = No alarm<br>1 = Alarm cleared: a reset or acknowledge is required<br>2 = Low (acknowledged)<br>3 = Low (unacknowledged)<br>4 = Medium (acknowledged)<br>5 = Medium (unacknowledged)<br>6 = High (acknowledged)<br>7 = High (unacknowledged)<br>8 = Urgent (acknowledged)<br>9 = Urgent (unacknowledged)                                                                                                    |  |
| Val_HiHiLim | REAL      |           | Current High-High status threshold.                                                                                                    |  |
| Val_HiLim   | REAL      |           | Current High status threshold.                                                                                                    |  |
| Val_LoLim   | REAL      |           | Current Low status threshold.                                                                                                    |  |
| Val_LoLoLim | REAL      |           | Current Low-Low status threshold.                                                                                                    |  |
| Sts_SubstPV | BOOL      |           | 1 = Using substitute PV (Input being overridden).                                                                                                    |  |
| Sts_InpPV   | BOOL      |           | 1 = Using input PV (normal).                                                                                                    |  |

| Parameter        | Data Type | Alias For             | Description                                                                                       |
|------------------|-----------|-----------------------|---------------------------------------------------------------------------------------------------|
| Sts_PVBad        | BOOL      |                       | 1 = PV bad quality or Out of Range.                                                               |
| Sts_PVUncertain  | BOOL      |                       | 1 = PV value is uncertain (quality).                                                              |
| Sts_MaintByp     | BOOL      |                       | 1 = A Maintenance bypass is Active, display icon.                                                 |
| Sts_AlmInh       | BOOL      |                       | 1 = An alarm is shelved, disabled or suppressed, display icon.                                    |
| Sts_Err          | BOOL      |                       | 1 = Error in configuration (see detail Err_ bits for reason), display icon.                       |
| Err_Raw          | BOOL      |                       | 1 = Error in configuration: raw input scaling minimum = maximum.                                  |
| Err_EU           | BOOL      |                       | 1 = Error in configuration: scaled engineering units minimum = maximum.                           |
| Err_Timer        | BOOL      |                       | 1 = Error in configuration: On-delay, Off-delay time invalid (use $02, 147, 483$ seconds).        |
| Err_Filt         | BOOL      |                       | 1 = Error in configuration: PV filter time constant parameter.                                    |
| Err_DB           | BOOL      |                       | 1 = Error in configuration: a status deadband is < 0.0.                                           |
| Err_Alarm        | BOOL      |                       | 1 = Error in configuration: alarm minimum on time or severity.                                    |
| Sts_Maint        | BOOL      | Mode.Sts_Maint        | 1 = Mode is Maintenance (supersedes Program, Operator).                                           |
| Sts_Prog         | BOOL      | Mode.Sts_Prog         | 1 = Mode is Program.                                                                              |
| Sts_Oper         | BOOL      | Mode.Sts_Oper         | 1 = Mode is Operator.                                                                             |
| Sts_ProgOperLock | BOOL      | Mode.Sts_ProgOperLock | 1 = Program or Operator has requested mode lock.                                                  |
| Sts_NoMode       | BOOL      | Mode.Sts_NoMode       | 1 = No mode (disabled because EnableIn is false).                                                 |
| Sts_MAcq_Rcvd    | BOOL      | Mode.Sts_MAcqRcvd     | 1 = Maintenance Acquire command received this scan.                                               |
| Sts_HiHiCmp      | BOOL      | HiHiGate.Inp          | PV High-High, High, Low, Low-Low, or Fail comparison result 1 = High-High, High, Low, Low-Low, or |
| Sts_HiCmp        |           | HiGate.Inp            |                                                                                                   |
| Sts_LoCmp        |           | LoGate.Inp            |                                                                                                   |
| Sts_LoLoCmp      |           | LoLoGate.Inp          |                                                                                                   |
| Sts_FailCmp      |           | FailGate.Inp          |                                                                                                   |
| Sts_HiHiGate     | BOOL      | HiHiGate.Sts_Gate     | PV High-High, High, Low, Low-Low, or Fail gate delay status 1 = Done.                             |
| Sts_HiGate       |           | HiGate.Sts_Gate       |                                                                                                   |
| Sts_LoGate       |           | LoGate.Sts_Gate       |                                                                                                   |
| Sts_LoLoGate     |           | LoLoGate.Sts_Gate     |                                                                                                   |
| Sts_FailGate     |           | FailGate.Sts_Gate     |                                                                                                   |
| Sts_HiHi         | BOOL      | HiHi.Inp              | 1 = Analog Input is above High or High-High limit.                                                |
| Sts_Hi           |           | Hi.Inp                |                                                                                                   |
| Sts_Lo           |           | Lo.Inp                | 1 = Analog Input is below Low or Low-Low limit.                                                   |
| Sts_LoLo         |           | LoLo.Inp              |                                                                                                   |
| Sts_Fail         |           | Fail.Inp              | 1 = Analog Input is Out of Range or PV Bad.                                                       |
| Alm_HiHi         | BOOL      | HiHi.Alm              | 1 = Analog Input is in High-High, High, Low, Low-Low, or Fail (PV bad or out of range) alarm.     |
| Alm_Hi           |           | Hi.Alm                |                                                                                                   |
| Alm_Lo           |           | Lo.Alm                |                                                                                                   |
| Alm_LoLo         |           | LoLo.Alm              |                                                                                                   |
| Alm_Fail         |           | Fail.Alm              |                                                                                                   |

| Parameter          | Data Type | Alias For       | Description                                                                             |
|--------------------|-----------|-----------------|-----------------------------------------------------------------------------------------|
| Ack_HiHi           | BOOL      | HiHi.Ack        | 1 = High-High, High, Low, Low-Low, or Analog Input failure alarm has been acknowledged. |
| Ack_Hi             |           | Hi.Ack          |                                                                                         |
| Ack_Lo             |           | Lo.Ack          |                                                                                         |
| Ack_LoLo           |           | LoLo.Ack        |                                                                                         |
| Ack_Fail           |           | Fail.Ack        |                                                                                         |
| Sts_HiHiDisabled   | BOOL      | HiHi.Disabled   | 1 = High-High, High, Low, Low-Low, or Fail alarm is disabled (by Maintenance).          |
| Sts_HiDisabled     |           | Hi.Disabled     |                                                                                         |
| Sts_LoDisabled     |           | Lo.Disabled     |                                                                                         |
| Sts_LoLoDisabled   |           | LoLo.Disabled   |                                                                                         |
| Sts_FailDisabled   |           | Fail.Disabled   |                                                                                         |
| Sts_HiHiSuppressed | BOOL      | HiHi.Suppressed | 1 = High-High, High, Low, Low-Low, or Fail alarm is suppressed (by Program).            |
| Sts_HiSuppressed   |           | Hi.Suppressed   |                                                                                         |
| Sts_LoSuppressed   |           | Lo.Suppressed   |                                                                                         |
| Sts_LoLoSuppressed |           | LoLo.Suppressed |                                                                                         |
| Sts_FailSuppressed |           | Fail.Suppressed |                                                                                         |
| Sts_HiHiShelved    | BOOL      | HiHi.Shelved    | 1 = High-High, High, Low, Low-Low, or Fail alarm is shelved (by Operator).              |
| Sts_HiShelved      |           | Hi.Shelved      |                                                                                         |
| Sts_LoShelved      |           | Lo.Shelved      |                                                                                         |
| Sts_LoLoShelved    |           | LoLo.Shelved    |                                                                                         |
| Sts_FailShelved    |           | Fail.Shelved    |                                                                                         |
| Rdy_SubstPV        | BOOL      |                 | 1 = Ready for MCmd_SubstPV.                                                             |
| Rdy_InpPV          | BOOL      |                 | 1 = Ready for MCmd_InpPV.                                                               |
| Rdy_Reset          | BOOL      |                 | 1 = At least one alarm requires reset.                                                  |
| Rdy_ResetAckAll    | BOOL      |                 | 1 = At least one alarm requires reset or acknowledgement.                               |
| Rdy_OSet           | BOOL      |                 | 1 = Ready to receive OSets (enables data entry fields).                                 |
| P_AIn              | BOOL      |                 | Unique parameter name for auto-discovery.                                               |

## **Local Configuration Tags for Basic Analog Input**

Configuration parameters that are array, string, or structure data types cannot be configured as parameters for Add-On Instructions. Configuration parameters of these types appear as local tags to the Add-On Instruction. Local tags can be configured through the HMI faceplates or in Studio 5000 Logix Designer<sup>®</sup> application by opening the instruction logic of the Add-On Instruction instance and then opening the Data Monitor on a local tag. These parameters cannot be modified by using controller logic or Logix Designer application export/import functionality.

#### Table 9 - P\_AIn Local Configuration Tags

| Tag Name  | Data Type | Default        | Description                                                                              |
|-----------|-----------|----------------|------------------------------------------------------------------------------------------|
| Cfg_Desc  | STRING_40 | 'Analog Input' | Description for display on HMI. This string is shown in the title bar of the faceplate.  |
| Cfg_EU    | STRING_8  | '%'            | Engineering units for display on HMI.                                                    |
| Cfg_Label | STRING_20 | 'Analog Input' | Label for graphic symbol displayed on HMI. This string appears on the graphic symbol.    |
| Cfg_Tag   | STRING_20 | 'P_Aln'        | Tag name for display on the HMI. This string is shown in the title bar of the faceplate. |

# **Operations**

This section describes the primary operations for Add-On Instructions.

### Modes

This instruction uses the following standard modes, which are implemented by using an embedded P\_Mode Add-On Instruction.

| Mode        | Description                                                                                                    |
|-------------|----------------------------------------------------------------------------------------------------|
| Operator    | The Operator owns control of the device. Operator commands (OCmd_) and Operator settings (OSet_) from the HMI are accepted.                                                                                                    |
| Program     | Program logic owns control of the device. Program commands (PCmd_) and Program settings (PSet_) are accepted.                                                                                                    |
| Maintenance | Maintenance owns control of the device and supersedes Operator, Program, and Override<br>control. Operator commands and settings from the HMI are accepted. Bypassable interlocks and<br>permissives are bypassed, and device timeout checks are not processed. |
| No Mode     | The device is disabled and has no owner because the EnableIn input is false. The main instruction Logic routine is not being scanned. See Execution section for more information on EnableInFalse processing.                                                   |

The following standard modes are not used:

- Hand mode
- Override (Ovrd) mode

See Rockwell Automation Library of Process Objects: Common Mode Block (P\_Mode) Reference Manual, publication <u>SYSLIB-RM005</u>, for more information.

### Alarms

| Alarm Name   | P_Alarm Name | P_Gate Name | Description                                                                                                    |
|--------------|--------------|-------------|----------------------------------------------------------------------------------------------------|
| Fail         | Fail         | FailGate    | Raised when any of the following is true:                                                                                                    |
|              |              |             | <ul> <li>The PV quality is bad</li> <li>The Inp_PVBad input is true</li> <li>The PV is outside the configured failure limits</li> <li>The PV is infinite or not a number (floating-point exception)</li> <li>The raw or engineering unit range configuration is invalid</li> </ul> |
| High PV      | Hi           | HiGate      | Raised when the PV is above the High threshold. The<br>threshold is set by the operator or by program logic.<br>Deadband, gating, and timing are set in<br>configuration.                                                                                                    |
| High-High PV | HiHi         | HiHiGate    | Raised when the PV is above the High-High threshold.<br>The threshold is set by the operator or by program<br>logic. Deadband, gating, and timing are set in<br>configuration.                                                                                                    |
| Low PV       | Lo           | LoGate      | Raised when the PV is below the Low threshold. The<br>threshold is set by the operator or by program logic.<br>Deadband, gating, and timing are set in<br>configuration.                                                                                                    |
| Low-Low PV   | LoLo         | LoLoGate    | Raised when the PV is below the Low-Low threshold.<br>The threshold is set by the operator or by program<br>logic. Deadband, gating, and timing are set in<br>configuration.                                                                                                    |

This instruction uses the following alarms, which are implemented by using embedded P\_Alarm and P\_Gate Add-On Instructions.

Parameters of the P\_Alarm object can be accessed by using the following convention: [P\_Alarm Name].[P\_Alarm Parameter].

For more information, see the following Rockwell Automation Library of Process Objects publications:

- Common Alarm Block (P\_Alarm) Reference Manual, publication <u>SYSLIB-RM002</u>
- Condition Gate Delay (P\_Gate) Reference Manual, publication <u>SYSLIB-RM041</u>

# Simulation

Simulation in P\_AIn disables the normal input (Inp\_PV) and provides an input on the Operator faceplate for you to enter your own input value.

You must set the Inp\_Sim parameter in the controller to '1' to enable simulation. The

Simulation icon  $\bigcirc$  is displayed at the bottom left of the Operator faceplate indicating the device is in simulation.

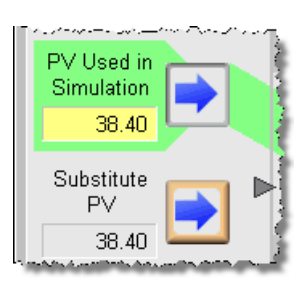

When you have finished in simulation, set the Inp\_Sim parameter in the controller to '0' to return to normal operation.

# Execution

The following table explains the handling of instruction execution conditions.

| Condition                     | Description                                                                                                    |
|-------------------------------|----------------------------------------------------------------------------------------------------|
| Enableln False (false rung)   | The P_AIn Instruction shows a status of bad quality (Sts_PVBad)<br>and an indication on the HMI. All alarms are cleared. The mode is<br>reported as No Mode. However, calculation of the scaled<br>Val_InpPV is executed to indicate to the operator the actual<br>input value, even though the primary PV (Val) is not updated<br>(holds last value). |
| Powerup (prescan, first scan) | Any commands received before first scan are discarded.<br>Embedded P_Alarm and P_Mode instructions are handled in<br>accordance with their standard power-up procedures. Refer to the<br>Reference Manual for the P_Alarm and P_Mode Instruction for<br>more information.                                                                              |
| Postscan (SFC transition)     | No SFC postscan logic is provided.                                                                                                    |

Refer to the Logix5000 Controllers Add-On Instructions Programming Manual, publication <u>1756-PM010</u>, for more information.

# **Programming Example**

This example uses the P\_AIn instruction to read a temperature sensor that is also used elsewhere in logic to control the heating element of a chamber.

The Inp\_PV parameter must be connected to the value coming from the temperature transmitter. The fault status for the associated I/O channel in the I/O module must be connected to the bad status input, Inp\_PVBad.

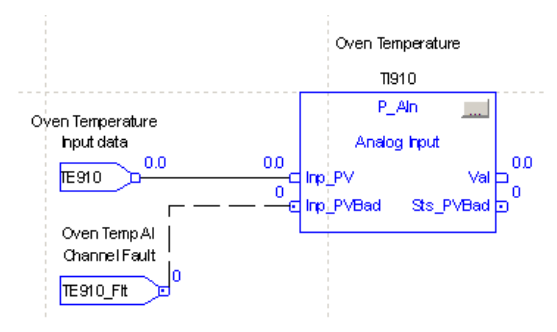

The output parameters Val and Sts\_PVBad can then be connected to the PV and PVFault parameters of a PIDE instruction for control.

To implement this example, the following configuration input parameters need to be set. Those not listed can be left at their default. There is no alarming used in this example.

- Cfg\_InpRawMin, Cfg\_EUMin: 0 (engineering low range of temperature)
- Cfg\_InpRawMax, Cfg\_EUMax: 300 (engineering high range of temperature)

In addition, the following strings are configured to drive the display and faceplate:

- Cfg\_Desc: Oven Temperature
- Cfg\_EU: Deg C
- Cfg\_Label: Oven Temp
- Cfg\_Tag: TI910

The strings listed above are local tags that can be configured through the HMI faceplates or in Logix Designer application by opening the Instruction Logic of the Add-On Instruction instance and then opening the Data Monitor on a local tag.

# **Display Elements**

A display element (global object) is created once and can be referenced multiple times on multiple displays in an application. When changes are made to the original (base) object, the instantiated copies (reference objects) are automatically updated. Use of global objects, in conjunction with tag structures in the ControlLogix system, aid consistency and save engineering time.

#### Table 10 - P\_AIn Display Elements Description

| Display Element Name       | Display Element                                                    | Description                                                                                                    |
|----------------------------|--------------------------------------------------------------------|----------------------------------------------------------------------------------------------------|
| GO_P_AIn                   | ₩sssssssssssss<br>¥##. ## sssss                                    | Standard analog input global object.                                                                             |
| GO_P_AIn_Trend             | ●************************************                              | Analog input with a trend of the Primary Value and limits<br>(high-high, high, low, and low-low).                |
| GO_P_AIn_TrendWCapture     | ₩                                                                  | The object is the same as GO_P_AIn_Trend except it displays a capture of the Primary Value.                      |
| GO_P_Aln_Indicator         | ₩                                                                  | Primary Value indicated by a moving triangle. The graphic<br>display includes limits displayed with filled bars. |
| GO_P_AIn_IndicatorWCapture | ₩<br>-<br>-<br>-<br>-<br>-<br>-<br>-<br>-<br>-<br>-<br>-<br>-<br>- | This object is the same as the GO_P_Ain_Indicator plus a light gray minimum/maximum capture area.                |

#### Table 10 - P\_AIn Display Elements Description

| Display Element Name | Display Element | Description                                                                                                    |
|----------------------|-----------------|----------------------------------------------------------------------------------------------------|
| GO_P_AInX            | ♥<br>           | Primary Value displayed as a bar graph. The graphic display<br>includes limits displayed as lines on the graph. |

Common attributes of the P\_AIn global objects include the following:

- Current value of the PV with engineering units
- Status/threshold/quality indicator
- Maintenance bypass indicator
- Engineering units
- Label
- Mode indicator
- Color changing alarm border that blinks on unacknowledged alarm
- Alarm indicator that changes color with the severity of an alarm

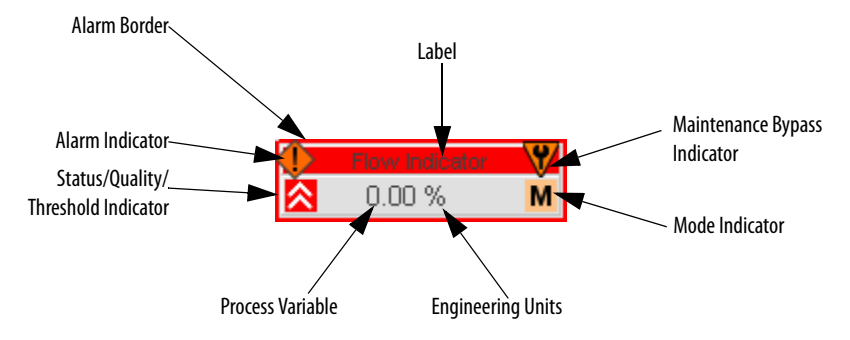

### **Status/Quality Indicators**

One of these symbols appears on the graphic symbol when the described condition is true.

| Graphic Symbol      | Description                                                                                |
|---------------------|--------------------------------------------------------------------------------------------|
| ×                   | Invalid configuration.                                                                     |
| 8                   | Data quality bad/failure.                                                                  |
| <u>^</u>            | Data Quality degraded: uncertain, test, simulation, substitution, or out of specification. |
| 0                   | The input or device has been disabled.                                                     |
| No symbol displayed | I/O communication and quality good, configuration valid.                                   |

When the Invalid Configuration indicator appears, you can find what configuration setting is invalid by following the indicators. Click the graphic symbol to open the faceplate. The Invalid Configuration indicator appears next to the appropriate tab at the top of the faceplate to guide you in finding the configuration error. Once you navigate to the tab, the misconfigured item is flagged with this indicator or appears in a magenta box.

For the Analog Input Instruction, the Invalid Configuration indicator appears under the following conditions:

- The Input Raw Minimum and Raw Maximum scaling parameters are set to the same value.
- The Scaled Engineering Units Minimum and Engineering Units Maximum scaling parameters are set to the same value.
- The first-order filter time constant is set to a negative value.
- A Deadband is set to a negative value.
- An Alarm On-delay, Off-delay, or Minimum On Time is set to a value less than zero or greater than 2,147,483 seconds.
- Alarm Severity is set to a value less than 1 or greater than 1000.

# **Threshold Indicators**

TIP

These indicators show that the PV has exceeded a threshold.

| Graphic Symbol | Description                  |
|----------------|------------------------------|
| 8              | High-High threshold exceeded |
| ^              | High threshold exceeded      |

| Graphic Symbol | Description                |
|----------------|----------------------------|
| ✓              | Low threshold exceeded     |
| 8              | Low-Low threshold exceeded |

# **Mode Indicators**

One of these symbols appears on the right side of the graphic symbol to indicate the mode of the object instruction.

| Graphic Symbol | Description                                                                                                    |  |  |  |
|----------------|----------------------------------------------------------------------------------------------------|--|--|--|
| Transparent    | Operator mode (if the default mode is Operator and the current mode is Operator, the mode indicator is transparent). |  |  |  |
| 0              | Operator mode (if the default mode is Program).                                                                      |  |  |  |
| Q              | Operator mode locked.                                                                                                |  |  |  |
| Transparent    | Program mode (if the default mode is Program and the current mode is Program, the mode indicator is transparent).    |  |  |  |
| P              | Program mode (if the default mode is Operator).                                                                      |  |  |  |
| Pa             | Program mode locked.                                                                                                 |  |  |  |
| М              | Maintenance mode.                                                                                                    |  |  |  |
|                | No mode.                                                                                                    |  |  |  |

When the object is in the default mode, the mode indicator is transparent.

See Rockwell Automation Library of Process Objects: Common Mode Block (P\_Mode) Reference Manual, publication <u>SYSLIB-RM005</u>, for more information.

### **Alarm Indicators**

One of these symbols appears on the left of the label to indicate the described alarm condition. The alarm border and label background blink if Acknowledgement of an alarm condition is required. Once the alarm is acknowledged, the alarm border and label background remain the color that corresponds to the severity of the alarm.

| Symbol    | Border and Label Background | Description                                                                                                |
|-----------|-----------------------------|----------------------------------------------------------------------------------------------------|
| Ι         | No change in color          | Alarm Inhibit: an alarm is suppressed by the Program, disabled by Maintenance, or shelved by the Operator. |
| Д         | White                       | Return to normal (no alarm condition), but a previous alarm has not been acknowledged.                     |
| !         | Blue                        | Low severity alarm.                                                                                        |
| Λ         | Yellow                      | Medium severity alarm.                                                                                     |
| •         | Red                         | High severity alarm.                                                                                       |
| •         | Magenta                     | Urgent severity alarm.                                                                                     |
| No symbol | No change in color          | No alarm or alarm inhibit condition, and all alarms are acknowledged.                                      |

See Rockwell Automation Library of Process Objects: Common Alarm Block (P\_Alarm) Reference Manual, publication <u>SYSLIB-RM002</u>, for more information.

### Maintenance Bypass Indicator

This symbol appears to the right of the label to indicate that a maintenance bypass has been activated.

| Graphic Symbol      | Description                      |
|---------------------|----------------------------------|
| V                   | A maintenance bypass is active.  |
| No symbol displayed | No maintenance bypass is active. |

TIP

When the Maintenance Bypass indicator appears, you can find what condition was bypassed by following the indicators. Click the graphic symbol to open the faceplate. The Maintenance Bypass indicator appears next to the appropriate tab at the top of the faceplate to guide you in finding the bypass. Once you navigate to the tab, the bypassed item is flagged with this indicator.

For the Analog Input Instruction, the Maintenance Bypass Indicator appears when the Substitute PV function has been enabled. The 'live' Process Variable is being superseded by a Maintenance-entered value.

# **Using Display Element**

The global objects for P\_AIn can be found in the global object file (RA-BAS) P\_AIn Graphics Library.ggfx. Follow these steps to use a global object.

1. Copy the global object from the global object file and paste it in the display file.

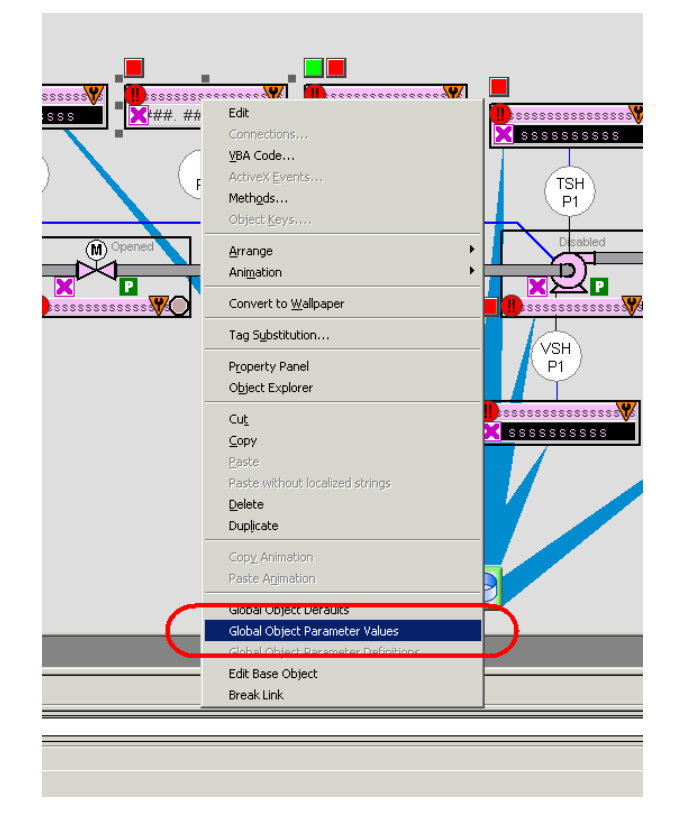

2. In the display, right-click the global object and choose Global Object Parameter Values.

The Global Object Parameter Values dialog box appears.

|   | Name | Value                 | Tag | Description                                                 |  |
|---|------|-----------------------|-----|-------------------------------------------------------------|--|
| 1 | #102 | {[ProcessObjix]FI101} | ••• | Object Tag (P AIn, P AInAdy, P AInDual, or P AInMulti)      |  |
| 2 | #103 | [ProcessObjix]        | ••• | Path (include program scope if tag is a program scope tag)  |  |
| 3 | #120 |                       | ••• | Additional display parameter (e.g. /X100 or /CC) (optional) |  |
| 4 | #121 |                       | ••• | Additional display parameter (e.g. /Y100) (optional)        |  |
| 5 | #122 | 1                     | ••• | 0 = Always show Faceplate; 1= Show Quick Display for users  |  |
|   |      |                       |     |                                                             |  |
|   |      |                       |     |                                                             |  |

| Parameter | Required | Description                                                                                                    |  |
|-----------|----------|----------------------------------------------------------------------------------------------------|--|
| #102      | Y        | Object tag to point to the name of the associated object<br>Add-On Instruction in the controller.                                                                                                    |  |
| #103      | Y        | Path used for display navigation features to other objects. Include program scope if tag is a program scope tag.                                                                                                    |  |
| #120      | N        | Additional parameter to pass to the display command to open the faceplate. Typically used to define position for the faceplate.                                                                                                    |  |
| #121      | N        | Additional parameter to pass to the display command to open the faceplate. if defining X and Y coordinate, separate parameters so that X is defined by #120 and Y is defined by #121. This lets these same parameters to be used in subsequent display commands originating from the faceplate. |  |
| #122      | Y        | These are the options for the global object display:<br>0 = Always show faceplate<br>1 = Show Quick Display for users without Maintenance access (Code C)<br>2= Always show Quick Display                                                                                                    |  |

The global object parameters are as follows.

**3.** In the Value column, type the tag or value as specified in the Description column.

**TIP** Click the ellipsis (. . .) to browse and select a tag.

Values for items marked '(optional)' can be left blank.

4. Click OK.

# **Quick Display**

The Quick Display screen provides means for operators to perform simple interactions with the P\_AIn instruction instance. From the Quick Display, you can navigate to the faceplate for full access for operation, maintenance, and configuration.

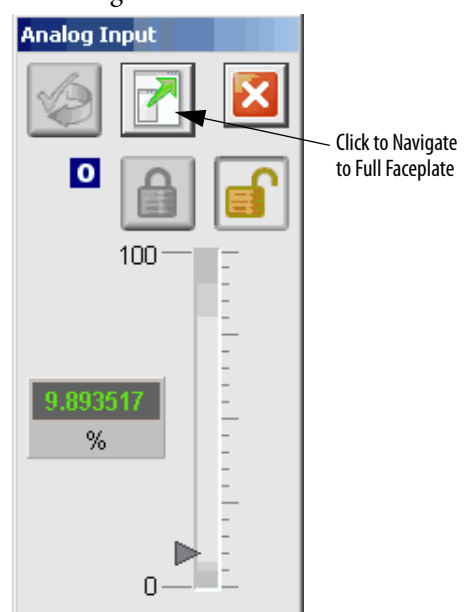

# Faceplate

The P\_AIn faceplate consists of five tabs and each tab consists of one or more pages.

Each faceplate contains the value of local configuration tags Cfg\_Tag and Cfg\_Desc in the title bar.

Tag - Description

The Operator tab is displayed when the faceplate is initially opened. Click the appropriate icon at the top of the faceplate to access a specific tab.

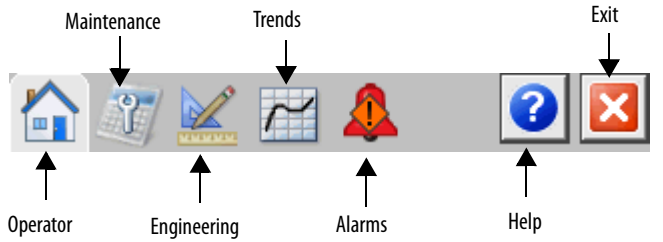

The faceplate provides the means for operators, maintenance workers, engineers, and others to interact with the P\_AIn instruction instance, including viewing its status and values and manipulating it through its commands and settings. When a given input is restricted via FactoryTalk View security, the required user security code letter is shown in the tables that follow.

# **Operator Tab**

The Faceplate initially opens to the Operator ('Home') tab. From here, an operator can monitor the device status and manually operate the device when it is in Operator mode.

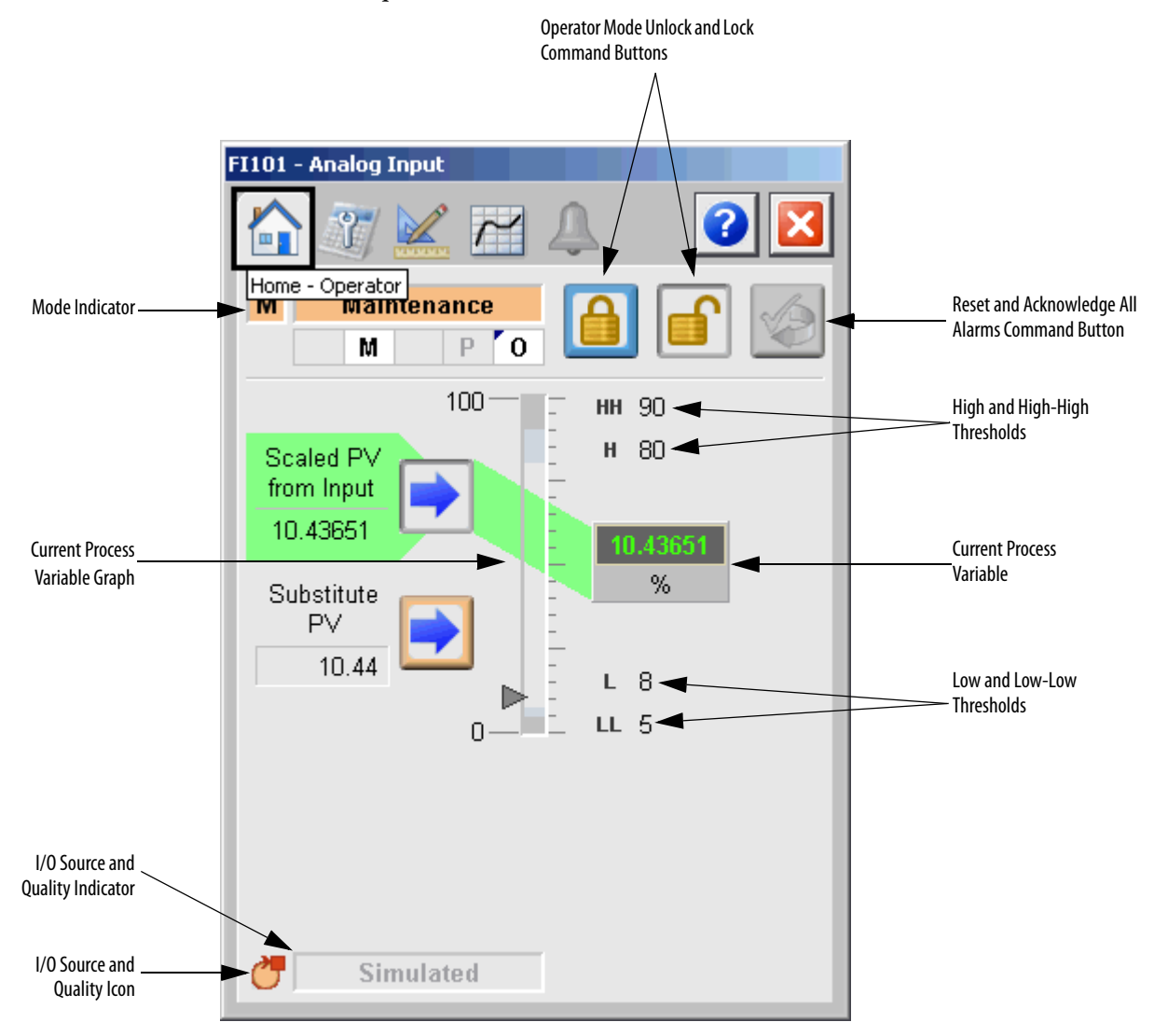

The Operator tab shows the following information:

- Current mode (Program, Operator, or Maintenance).
- Requested modes indicator (This appears only if the Operator or Program mode has been superseded by another mode.)
- Current Process Variable.
- Bar graph for the current Process Variable. High-High and Low-Low ranges are shown in dark gray and these ranges turn red if the threshold is exceeded. High and Low ranges are shown in medium gray, and these ranges turn yellow if the threshold is exceeded.
- Scaled High and Low Range Values (Top and Bottom labels on the bar graph). If high range or low range values are exceeded, then the appropriate icon appears next to the values to the left of the bar graph.

- High-High (HH) and Low-Low (LL) thresholds are displayed with a label background that turns red when exceeded.
- High (H) and Low (L) thresholds are displayed with a label background that turns yellow when exceeded.
- Input Source and Quality indicator (See 'SrcQ' in the Output parameters table on page 17 for details).

The following table shows the functions included on the Operator tab.

### Table 11 - Operator Tab Description

| Function                                                                 | Action                                                                                                    | Security                                |  |
|--------------------------------------------------------------------------|----------------------------------------------------------------------------------------------------|-----------------------------------------|--|
|                                                                          | Click to lock in Operator mode. Function locks the mode in<br>Operator mode, preventing the program from taking control.                                                      | Manual Device<br>Operation (Code B)     |  |
|                                                                          | Click to unlock Operator mode. Function unlocks Operator mode, allowing the program to take control.                                                                          |                                         |  |
|                                                                          |                                                                                                    |                                         |  |
|                                                                          | Click to request Operator mode.                                                                                                    |                                         |  |
|                                                                          | Click to reset and acknowledge all alarms.                                                                                                    | Acknowledge Alarms<br>(Code F)          |  |
|                                                                          | Click to select normal input for the PV. This button is visible<br>only in Maintenance mode, and only if Engineering has<br>enabled the substitute PV function.               | Equipment<br>Maintenance (Code C)       |  |
|                                                                          | Click to select substitute PV instead of normal input. This<br>button is visible only in Maintenance mode, and only if<br>Engineering has enabled the substitute PV function. |                                         |  |
| Substitute PV data entry                                                 | Enter the substitute PV value. This entry is available only when the substitute PV function is enabled.                                                                       |                                         |  |
| PV Used in simulation<br>data entry<br>(not shown on faceplate<br>image) | Type the simulation PV value. This entry is available only<br>when input simulation is enabled. (See <u>Simulation on</u><br><u>page 21</u> for more information.)            | Normal Operation of<br>Devices (Code A) |  |

The following table shows the alarm status symbols used on the Operator tab.

| Graphic Symbol | Alarm Status                      |
|----------------|-----------------------------------|
| 4              | In Alarm (Active Alarm)           |
| *              | In Alarm and Acknowledged         |
|                | Out of Alarm but not Acknowledged |
| 8              | Alarm Suppressed (by Program)     |
| 4              | Alarm Disabled (by Maintenance)   |
|                | Alarm Shelved (by Operator)       |

Table 12 - Operator Tab Alarm Status

Alarm indicators appear on the Operator tab when the corresponding alarm occurs.

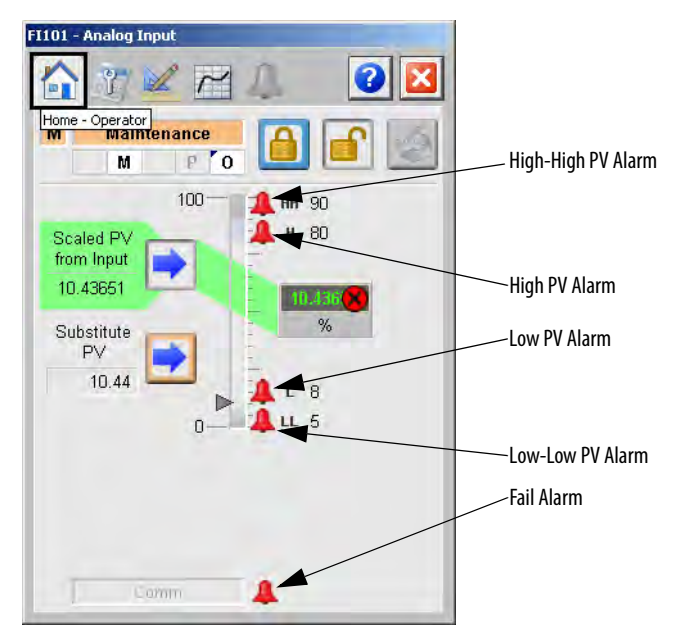

# **Maintenance Tab**

Maintenance personnel use the information and controls on the Maintenance tab to make adjustments to device parameters, troubleshoot and temporarily work around device problems, and disable the device for routine maintenance.

The Maintenance tab shows the following information:

- The current mode (Program, Operator, or Maintenance).
- Requested modes indicator highlights all of the modes that have been requested. The leftmost highlighted mode is the active mode.

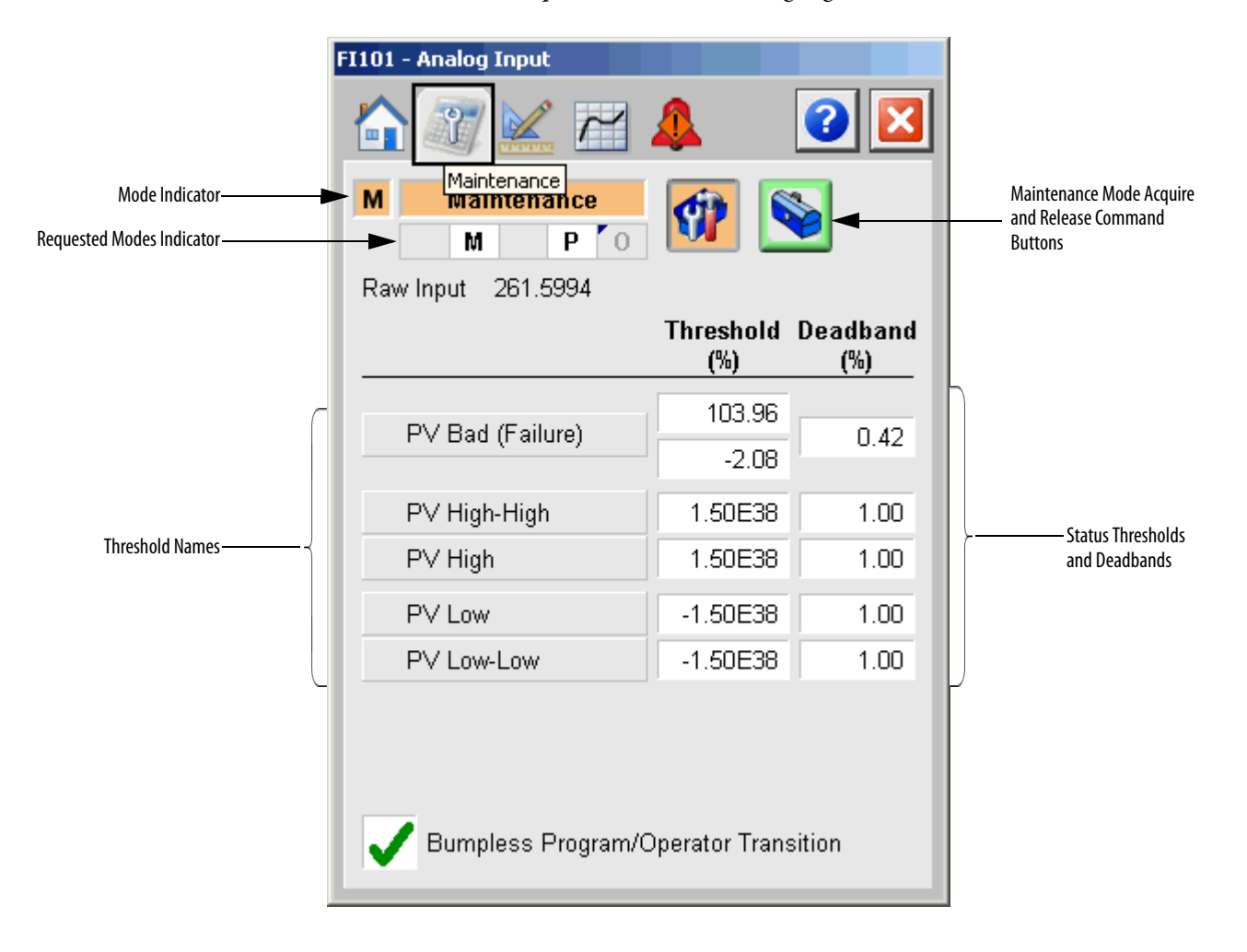

IMPORTANT Click a threshold name to open the P\_Gate faceplate. From the P\_Gate faceplate, you can configure and perform additional operations for each alarm, including Gate Delay, Status On-delay, Status Off-delay, and Threshold Name.

The following table shows the functions on the Maintenance tab.

#### Table 13 - Maintenance Tab Description

| Function                                   | Action                                                                                                    | Security                                 | Configuration Parameters                                                                                   |
|--------------------------------------------|----------------------------------------------------------------------------------------------------|------------------------------------------|----------------------------------------------------------------------------------------------------|
|                                            | Click to acquire Maintenance mode.                                                                                                    | Equipment<br>Maintenance (Code C)        | None                                                                                                    |
|                                            | Click to release Maintenance mode.                                                                                                    |                                          |                                                                                                    |
| Raw Input                                  | Click raw input to open the associated<br>upstream channel object faceplate.<br>'Enable navigation to the input<br>channel object' must be checked.<br>(See <u>Engineering Tab Page 1 on</u><br><u>page 38</u> .)                                                                                                    | None                                     |                                                                                                    |
| Threshold                                  | Type the threshold (trip point) for analog input alarms.                                                                                                    | Disable Alarms Bypass<br>Permissives and | <ul><li>Cfg_FailHiLim</li><li>Cfg_FailLoLim</li></ul>                                                      |
| Deadband                                   | Type the deadband (hysteresis) that<br>applies to each alarm limit. This is<br>used to prevent a noisy signal from<br>generating numerous spurious<br>alarms.<br>Example: If the High alarm limit is<br>90.0 and the High alarm deadband is<br>5, once the signal rises above 90.0<br>and generates a High alarm, the<br>signal must fall below 85.0 (90.0-5.0)<br>for the alarm to clear.                                                                                                    | Interlocks (Code H)                      | <ul> <li>Cfg_HiHiDB</li> <li>Cfg_HiDB</li> <li>Cfg_LoDB</li> <li>Cfg_LoLoDB</li> <li>Cfg_FailDB</li> </ul> |
| Threshold Name                             | Click a threshold name to open the associated P_Gate faceplate.                                                                                                    | None                                     | None                                                                                                    |
| Bumpless<br>Program/Operator<br>Transition | <ul> <li>Check so that when this parameter is the following:</li> <li>On, the operator settings track the program settings when mode is Program, and program settings track the operator settings when the mode is Operator. Transition between modes is bumpless.</li> <li>Off, the operator settings and program settings are not modified by this instruction and retain their values regardless of mode. When the mode is changed, the value of a limit can change, such as from the Program-set value.</li> </ul> | Equipment<br>Maintenance (Code C)        | Cfg_SetTrack                                                                                               |

Refer to the Rockwell Automation Library of Process Objects: Condition Gate Delay (P\_Gate) Reference Manual, publication <u>SYSLIB-RM041</u>, for more information.

Refer to the Rockwell Automation Library of Process Objects: Analog Input Channel (P\_AIChan) Reference Manual, publication <u>SYSLIB-RM042</u>, for more information.

# **Engineering Tab**

The Engineering tab provides access to device configuration parameters and ranges, options for device and I/O setup, displayed text, and faceplate-to-faceplate navigation settings, for initial system commissioning or later system changes.

The Engineering tab is divided into two pages.

### Engineering Tab Page 1

On page 1 of the Engineering tab, you can configure the description, label, tag, and PV units for the device.

| FI101 - Analog I | nput               |                      |                           |
|------------------|--------------------|----------------------|---------------------------|
|                  | 2 22               | 2 🛛                  |                           |
| 1 2              | Engineering        |                      | Mode Configuration Button |
| Analog Input     |                    |                      | Confirme Davia            |
| Label:           | Analog In          | put                  | Description, Label, and   |
| Tag:             | P_Aln              |                      | lag lext                  |
| Raw Input S      | caling             |                      | -                         |
|                  | <u>Input</u>       | <u>Scaled</u>        |                           |
| Maximum          | 100.00             | 100.00               | Configure Input and       |
| Minimum          | 0.00               |                      | Scaled Ranges             |
|                  | I                  | Units [%             | Units                     |
| Enable           | navigation to the  | input channel object |                           |
| Allow s          | election of Substi | tute P∨              |                           |
| 🗸 Clear P        | rogram Comman      | ds upon receipt      |                           |
|                  |                    |                      |                           |

The following table lists the functions on page 1 of the Engineering tab.

Table 14 - Engineering Tab Page 1 Description

| Function                                     | Action                                                                                                    | Security                                 | Configuration Parameters                              |
|----------------------------------------------|----------------------------------------------------------------------------------------------------|------------------------------------------|-------------------------------------------------------|
| O P<br>M ···                                 | Click to open the Mode Configuration display.                                                                                                    | None                                     | See Mode Configuration display on page 40             |
| Description                                  | Type the device description to show on the faceplate title bar.                                                                                                    | Engineering<br>Configuration<br>(Code E) | Cfg_Desc                                              |
| Label                                        | Type the label to show on the graphic symbol.                                                                                                    |                                          | Cfg_Label                                             |
| Tag                                          | Type the tag name to show on the faceplate and Tooltip.<br>IMPORTANT: Pausing the mouse over this field displays a tool tip with the configured Logix tag/path.                                                                                                    |                                          | Cfg_Tag                                               |
| Input Scaling:<br>Maximum Input              | These parameters must be set to the range of the signal connected to the                                                                                                    |                                          | <ul><li>Cfg_InpRawMax</li><li>Cfg_InpRawMin</li></ul> |
| Raw Input Scaling:<br>Minimum Input<br>(Raw) | default is 0.0 and the raw maximum<br>default is 100.0.<br><b>Example:</b> If your input card provides<br>a signal from 4.020.0mA, set<br>Cfg_InpRawMin to 4.0 and<br>Cfg_InpRawMax to 20.0. The raw<br>minimum/maximum and<br>engineering units minimum/<br>maximum are used for scaling to<br>engineering units.                                                                                       |                                          |                                                       |
| Input Scaling:<br>Maximum Scaled             | These parameters must be set to<br>match the PV range represented by<br>the input signal connected to                                                                                                    |                                          | <ul><li>Cfg_PVEUMax</li><li>Cfg_PVEUMin</li></ul>     |
| Input Scaling:<br>Minimum Scaled<br>(EU)     | Inp_PV. The PV engineering units<br>minimum default is 0.0 and the PV<br>engineering units maximum is 100.0.<br><b>Example:</b> If your input card provides<br>a signal from 420 mA that<br>represents -50250 °C, set<br>Cfg_PVEUMIN to -50.0 and<br>Cfg_PVEU maximum to 250.0.<br>The raw minimum/maximum and PV<br>engineering units minimum/<br>maximum are used for scaling to<br>engineering units. |                                          |                                                       |
| Units                                        | Type engineering units for display on the HMI. Percent (%) is the default.                                                                                                    |                                          | Cfg_EU                                                |

| Function                                        | Action                                                                                                    | Security                                 | Configuration Parameters |
|-------------------------------------------------|----------------------------------------------------------------------------------------------------|------------------------------------------|--------------------------|
| Enable navigation<br>to input channel<br>object | Check to enable navigation to an<br>upstream channel object (for<br>example, P_AlChan).<br>IMPORTANT: The name of the<br>Channel object in the controller must<br>be this object's name with the suffix<br>'_Chan'. For example, if your P_Aln<br>object has the name 'Aln123', then its<br>Channel object must be named<br>'Aln123_Chan'. | Engineering<br>Configuration<br>(Code E) | Cfg_HasChanObj           |
| Allow Selection of<br>Substitute PV             | Check to allow the Substitute PV<br>Maintenance function.<br>Clear this checkbox to disallow the<br>Substitute PV Maintenance function<br>(default).                                                                                                    |                                          | Cfg_NoSubstPV            |
| Clear Program<br>Commands on<br>Receipt         | Check to clear Program commands on receipt.                                                                                                    |                                          | Cfg_PCmdClear            |

Table 14 - Engineering Tab Page 1 Description

TIP

The P\_AIn instruction supports reverse scaling; either the raw (Input) or engineering (Scaled) range can be reversed (maximum less than minimum).

Mode Configuration Display

| 2 🔀                                               |
|---------------------------------------------------|
| Default mode used when there are no mode requests |
| Program Operator                                  |

This display lets you select the default mode for the object by selecting the appropriate mode.

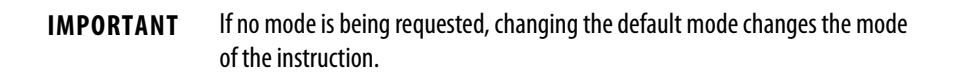

You must have FactoryTalk View security code E to select the default mode on this display.

# Engineering Tab Page 2

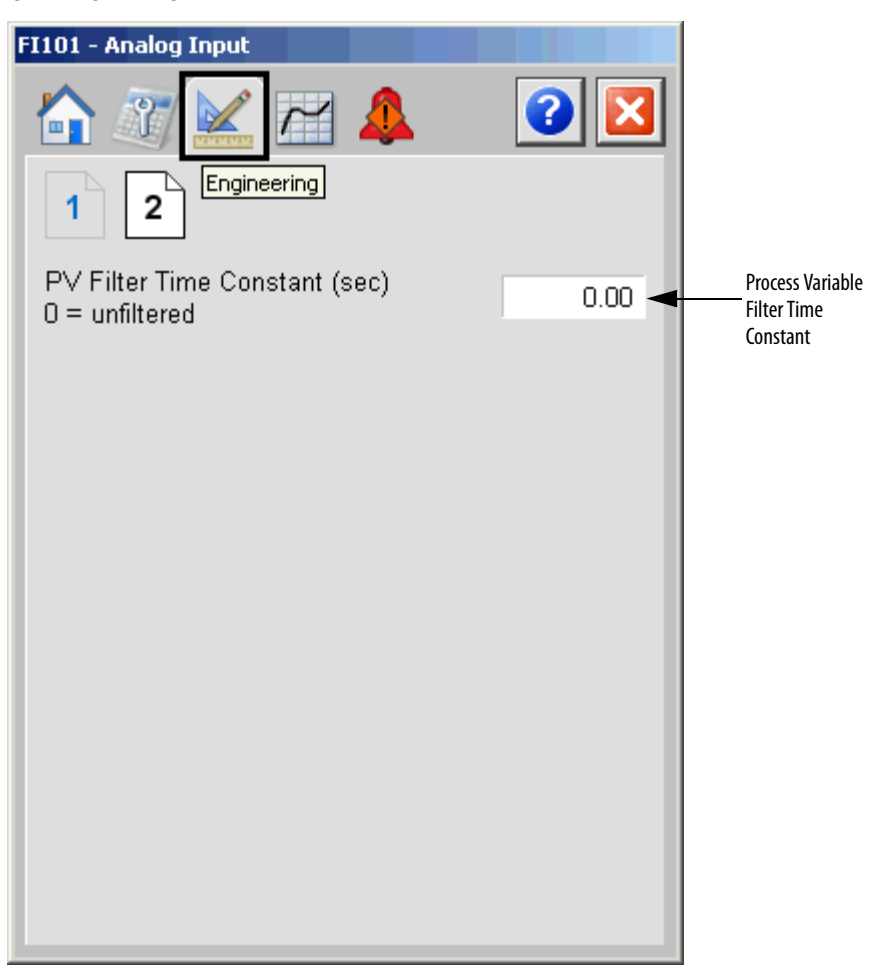

The following table lists the functions on page 2 of the Engineering tab.

Table 15 - Engineering Tab Page 2 Description

| Function       | Action                               | Security      | Configuration Parameters |
|----------------|--------------------------------------|---------------|--------------------------|
| PV Filter Time | Type the PV filter time constant.    | Engineering   | Cfg_FiltTC               |
| (seconds)      | If the time constant is 0, the PV is | Configuration |                          |
| 0 = unfiltered | unfiltered.                          | (Code E)      |                          |

# **Trends** Tab

The Trends tab shows trend charts of key device data over time. These faceplate trends provide a quick view of current device performance to supplement, but not replace, dedicated historical or live trend displays.

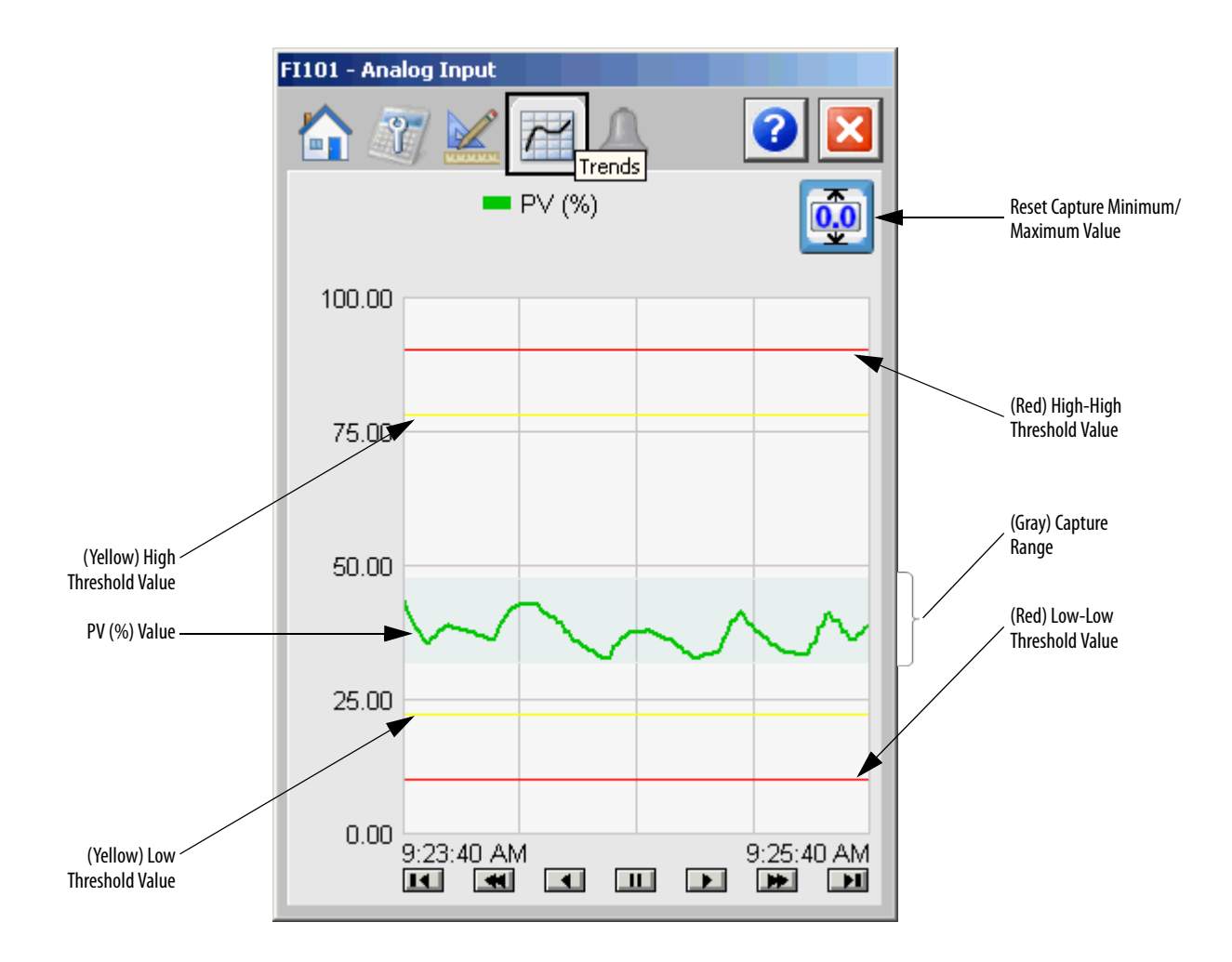

The following table lists the functions on the Trends tab.

| Button | Action                               | Security Required                       |
|--------|--------------------------------------|-----------------------------------------|
|        | Reset capture minimum/maximum values | Normal Operation of<br>Devices (Code A) |

### **Alarms Tab**

The Alarms tab displays each configured alarm for the P\_AIn instruction. The icon on the tab for the alarms page changes color based on the current active alarms. A blinking alarm icon indicates that one or more alarms must be acknowledged or the device must be reset.

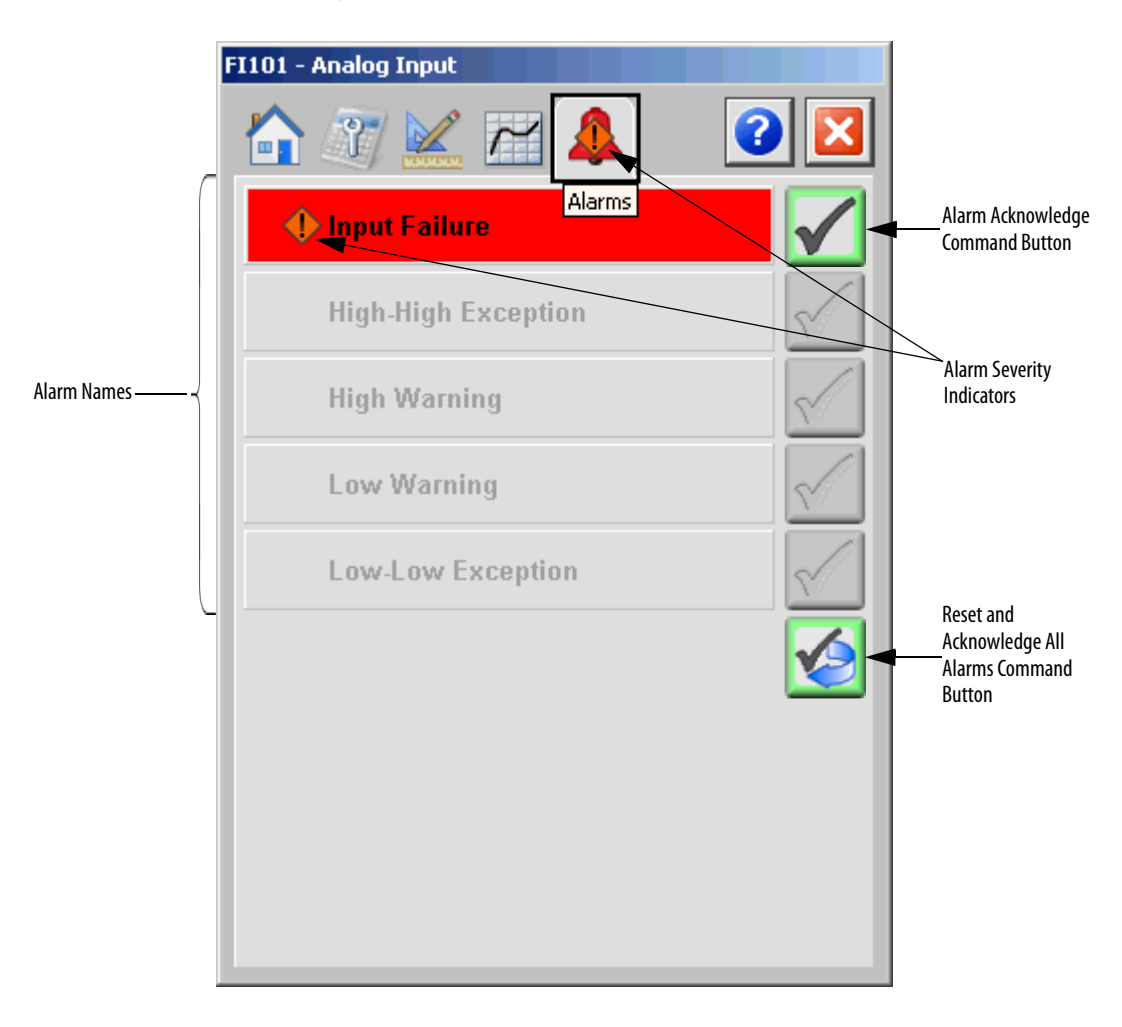

Click an alarm name to open the P\_Alarm faceplate for that alarm. From the P\_Alarm faceplate, you can configure and perform additional operations on the alarm.

If an alarm is active, the panel behind the alarm changes color to match the severity of the alarm. The color of the bell icon at the top of the faceplate shows the severity of the highest active alarm, and the icon blinks if any alarm is unacknowledged or requires reset.

| Color                   | Definition                              |
|-------------------------|-----------------------------------------|
| Magenta                 | Urgent                                  |
| Red                     | High                                    |
| Yellow                  | Medium                                  |
| Blue                    | Low                                     |
| White (bell icon)       | Alarm has cleared but is unacknowledged |
| Background (Light Gray) | No alarm                                |

#### Table 16 - Alarm Severity Colors

The following table shows the functions on the Alarms tab.

#### Table 17 - Alarms Tab Description

| Function     | Action                                                        | Security                       |
|--------------|---------------------------------------------------------------|--------------------------------|
| Alarm Name   | Click an alarm name to open the associated P_Alarm faceplate. | None                           |
| $\checkmark$ | Click to acknowledge the alarm.                               | Acknowledge Alarms<br>(Code F) |
|              | Click to reset and acknowledge all alarms.                    |                                |

When the Reset and Acknowledge All Alarms button is enabled, the panel behind the alarm blinks, indicating the alarm requires acknowledgement or reset. The Alarm Acknowledge button is enabled if the alarm requires acknowledgment. Click the button with the check mark to acknowledge the alarm.

See Rockwell Automation Library of Process Objects: Common Alarm Block (P\_Alarm) Reference Manual, publication <u>SYSLIB-RM002</u>, for more information.

# **Basic Analog Input Faceplate Help**

The Faceplate Help is divided into two pages.

### Faceplate Help Page 1

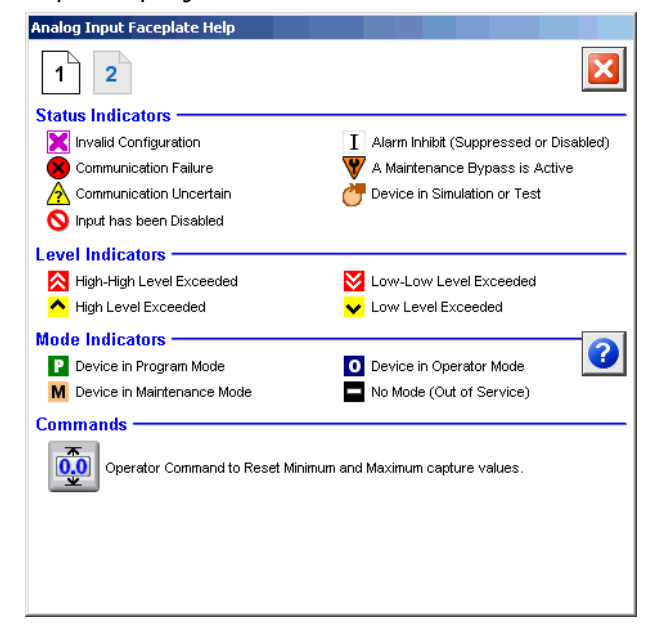

# Faceplate Help Page 2

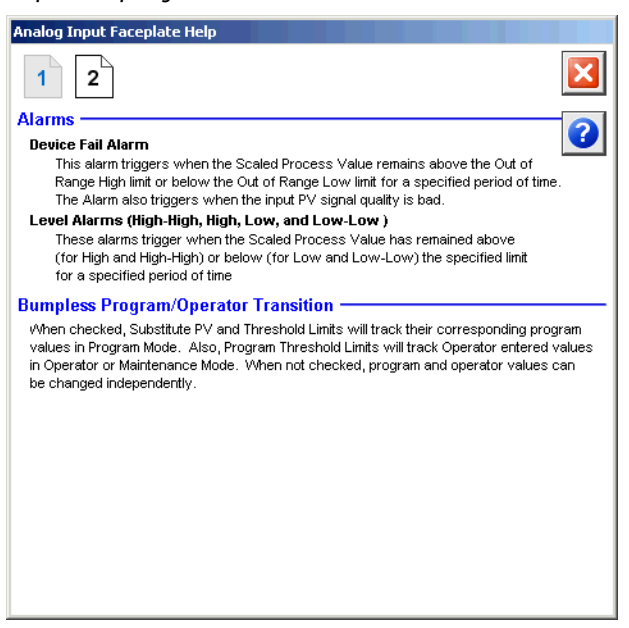

# Notes:

# **Rockwell Automation Support**

Rockwell Automation provides technical information on the Web to assist you in using its products. At <u>http://www.rockwellautomation.com/support</u> you can find technical and application notes, sample code, and links to software service packs. You can also visit our Support Center at <u>https://rockwellautomation.custhelp.com/</u> for software updates, support chats and forums, technical information, FAQs, and to sign up for product notification updates.

In addition, we offer multiple support programs for installation, configuration, and troubleshooting. For more information, contact your local distributor or Rockwell Automation representative, or visit <a href="http://www.rockwellautomation.com/services/online-phone">http://www.rockwellautomation.com/services/online-phone</a>.

# **Installation Assistance**

If you experience a problem within the first 24 hours of installation, review the information that is contained in this manual. You can contact Customer Support for initial help in getting your product up and running.

| United States or Canada         | 1.440.646.3434                                                                                                    |
|---------------------------------|----------------------------------------------------------------------------------------------------|
| Outside United States or Canada | Use the <u>Worldwide Locator</u> at <u>http://www.rockwellautomation.com/rockwellautomation/support/overview.page</u> , or contact your local Rockwell Automation representative. |

# **New Product Satisfaction Return**

Rockwell Automation tests all of its products to help ensure that they are fully operational when shipped from the manufacturing facility. However, if your product is not functioning and needs to be returned, follow these procedures.

| United States         | Contact your distributor. You must provide a Customer Support case number (call the phone number above to obtain one) to your distributor to complete the return process. |
|-----------------------|----------------------------------------------------------------------------------------------------|
| Outside United States | Please contact your local Rockwell Automation representative for the return procedure.                                                                                    |

# **Documentation Feedback**

Your comments will help us serve your documentation needs better. If you have any suggestions on how to improve this document, complete this form, publication <u>RA-DU002</u>, available at <u>http://www.rockwellautomation.com/literature/</u>.

Rockwell Automation maintains current product environmental information on its website at <u>http://www.rockwellautomation.com/rockwellautomation/about-us/sustainability-ethics/product-environmental-compliance.page</u>.

Rockwell Otomasyon Ticaret A.Ş., Kar Plaza İş Merkezi E Blok Kat:6 34752 İçerenköy, İstanbul, Tel: +90 (216) 5698400

#### www.rockwellautomation.com

#### Power, Control and Information Solutions Headquarters

Americas: Rockwell Automation, 1201 South Second Street, Milwaukee, WI 53204-2496 USA, Tel: (1) 414.382.2000, Fax: (1) 414.382.4444 Europe/Middle East/Africa: Rockwell Automation NV, Pegasus Park, De Kleetlaan 12a, 1831 Diegem, Belgium, Tel: (32) 2 663 0600, Fax: (32) 2 663 0640 Asia Pacific: Rockwell Automation, Level 14, Core F, Cyberport 3, 100 Cyberport Road, Hong Kong, Tel: (852) 2887 4788, Fax: (852) 2508 1846

Supersedes Publication SYSLIB-RM001E-EN-E - August 2014